# Discovering Your Library

Student User Guide National Chung Hsing University Library

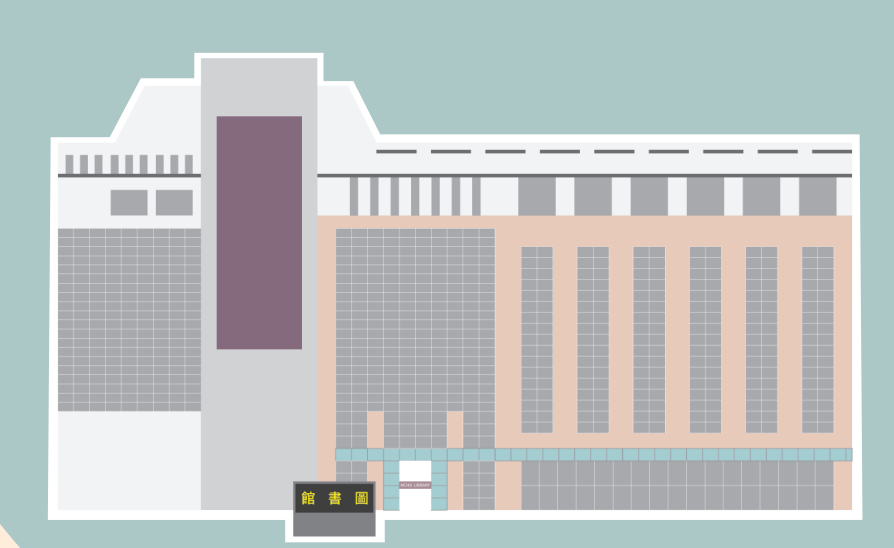

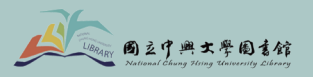

/ Table of Contents /

|   | A Fabulous Place to Study                   | 01-08 |
|---|---------------------------------------------|-------|
|   | Best Loan Service                           | 09-20 |
|   | Instant Access to Books                     | 21-28 |
|   | <b>Useful Tips for Electronic Resources</b> | 29-36 |
|   | Independent Learning Support                | 37-39 |
|   | <b>Frequently Asked Questions</b>           | 40-49 |
| ę |                                             |       |
| Л |                                             |       |

# Α Fabulous Place to Study

The NCHU library provides you with user-friendly environments. We are well equipped for every study need, from a group study room, vast collections of books, to Learning Commons for students who wish to use audio software and plenty of computers.

We create an ideal learning atmosphere for you to develop your creativity and intellectual curiosity, and to enhance your professional skill here!

# Study Rooms - B1 of the Library

If you are looking for a quiet place to study, there are 160 available seats for you to choose. You can use the seat selection system to easily access the self-study space.

Each seat is equipped with a smart control lamp to support you through every examination!

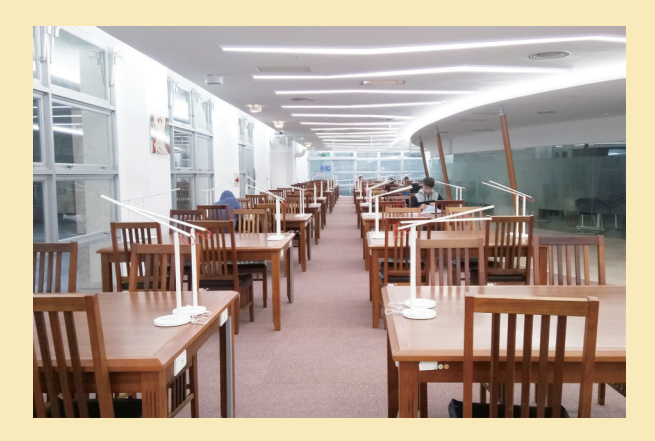

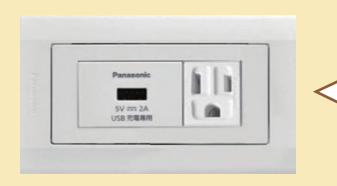

Each seat is also equipped with a USB charger port and a power sockets.

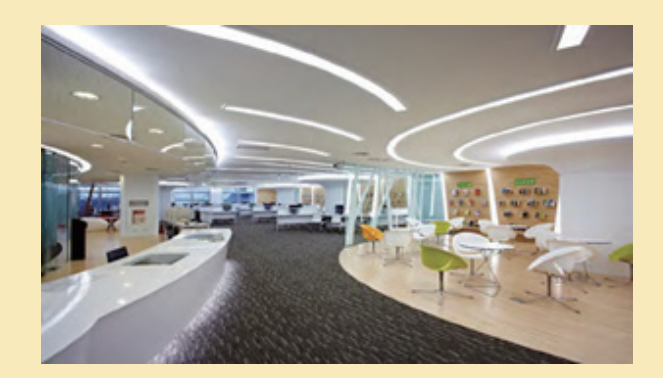

#### **Learning Commons - B1 of the Library**

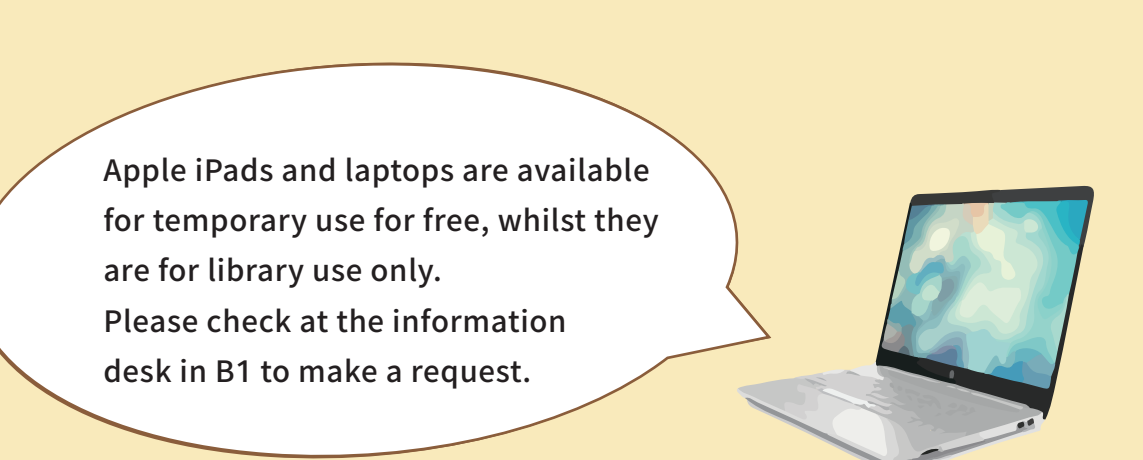

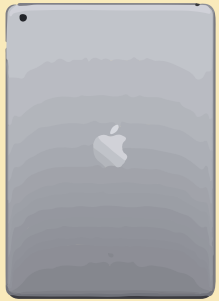

Learning Commons is a fun area for you to discuss with each other in muted voices. It's also a place where equipped with 43 computers along with 2 apple iMacs for your homework, reports or e-learning, or even for your designing works.

## NCHU Collection - 1F of the Library

NCHU Collection, located on the first floor of the library, is an exclusive space that highlights academic publications and achievements by NCHU faculties. This space is well designed to create a relaxing, lazy atmosphere like a modern coffee shop.

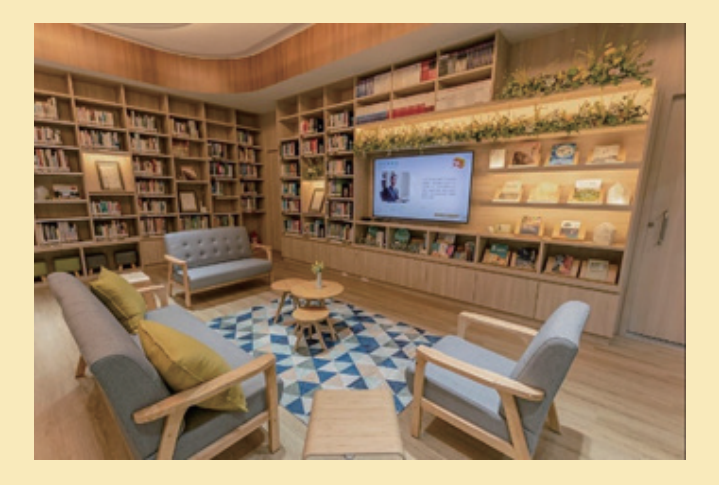

We are hoping to provide a place for you to throw troubles and distractions out the doors and enjoy a slow pace of life.

#### **Reading WOW - 2F of the Library**

#### Reading WOW!

We designed this enjoyable and comfortable space corner for students to meet your learning and research needs. Theme book exhibition and new released journals are here for you to explore. So before heading home, why not have a wander around our library's fascinating collections?

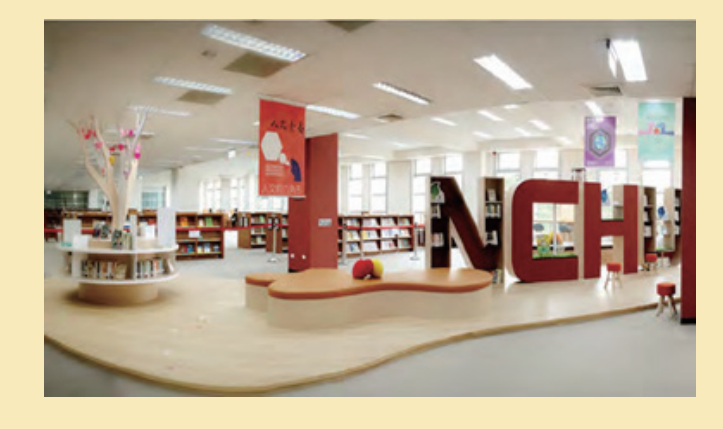

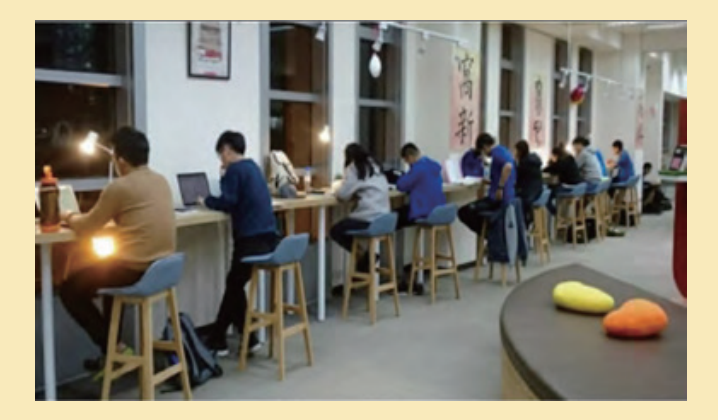

## Multimedia Center - 3F of the Library

Get tired of study? Enjoy the vast collection of resources about the film world here! The Multimedia Center offers single or group seats for you to enjoy DVD or videos with the 32-inch curved TV, or the 43-inch TV. You can also book different sizes of group rooms for watching videos with friends.

DVDs are also available for you to borrow back home!

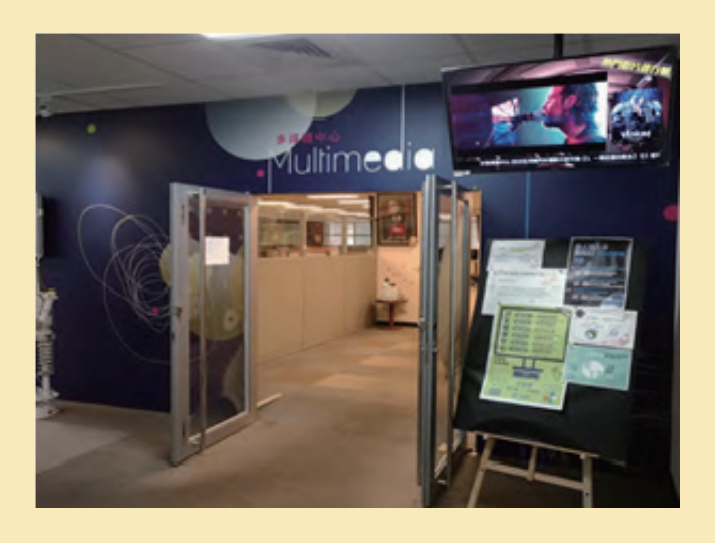

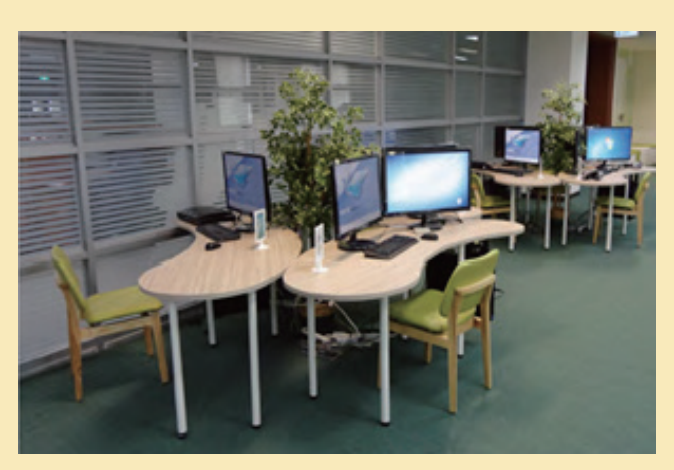

#### Multimedia maker space - 3F of the Library

Parts of Multimedia Center were renovated into a Multimedia maker space. The space has 3 sections : media editing station, creative-thinking area and learning-discussion area.

Varieties of computer software such as professional editing software, free audio resources are available here for you to use.

You can also borrow board games from the information desk, so don't hesitate to invite your friends to visit our Multimedia Center together !

# **Group Discussion Rooms - 2F, 3F, 4F, 5F of the Library**

There are 7 discussion rooms which students can reserve to study in groups or work on group projects.

Online booking can be made on the library website. Booking must be made by a minimum of 3 users with valid student ID cards.

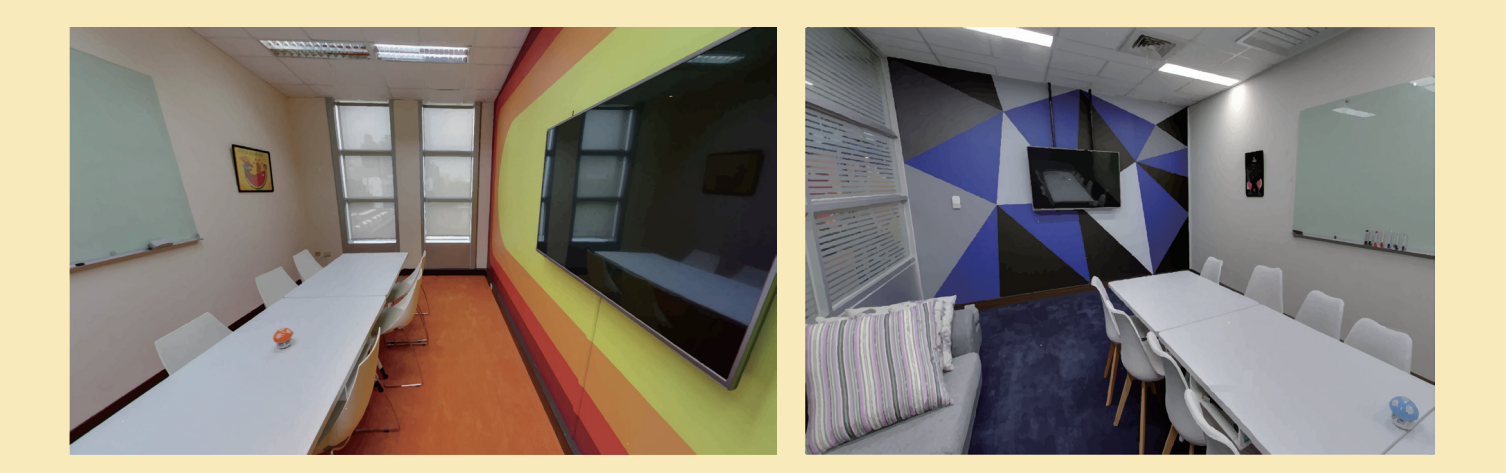

You can book a group discussion room for a maximum of 4 hours in one day. Besides, bookings can be made up to 14 days in advance.

The light and air conditioner of the room will be turn on automatically once you insert your student ID card into the power slot.

Then the space will be ready for you, enjoy your group discussions!

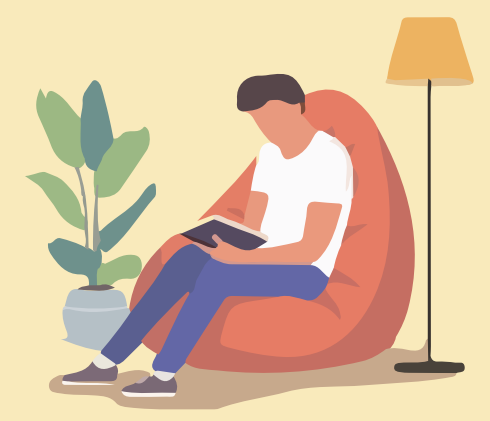

To book a group disscussiom room, you can either use online-booking system or Kiosk machine on the B1 and 1F for an on-site reservation.

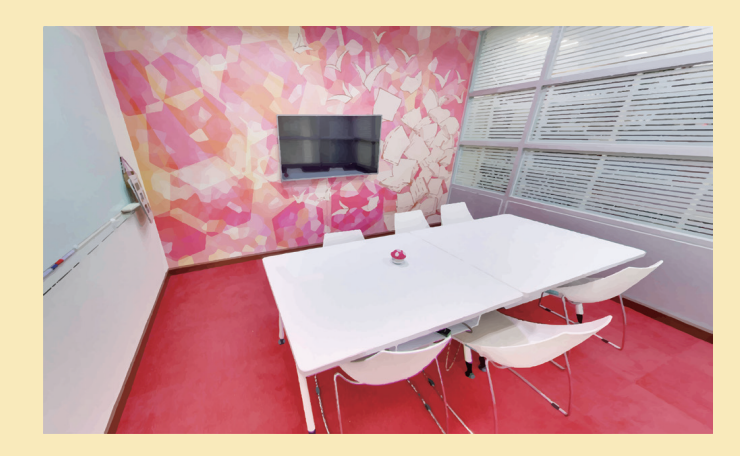

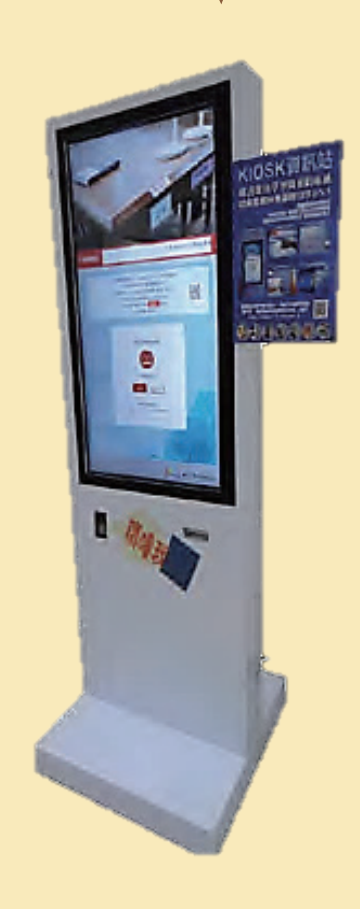

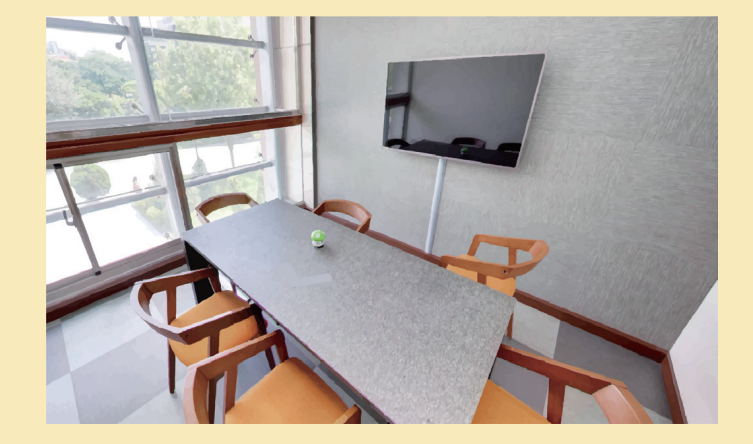

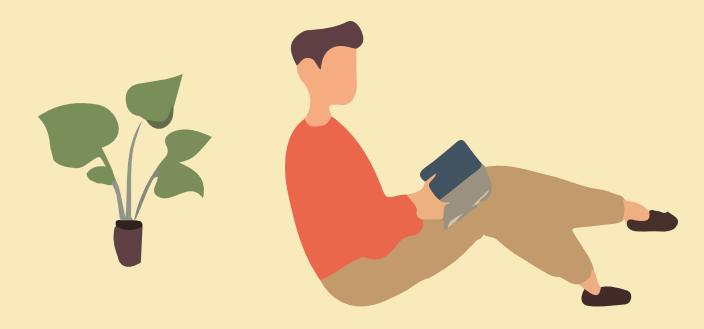

# Digital Maker Studio - 5th floor of the library

Located on the 5th floor in NCHU Library, the Digital Maker Studio is an innovative environment that encourages our students and faculties to explore new ideas and engage in hands-on experience.

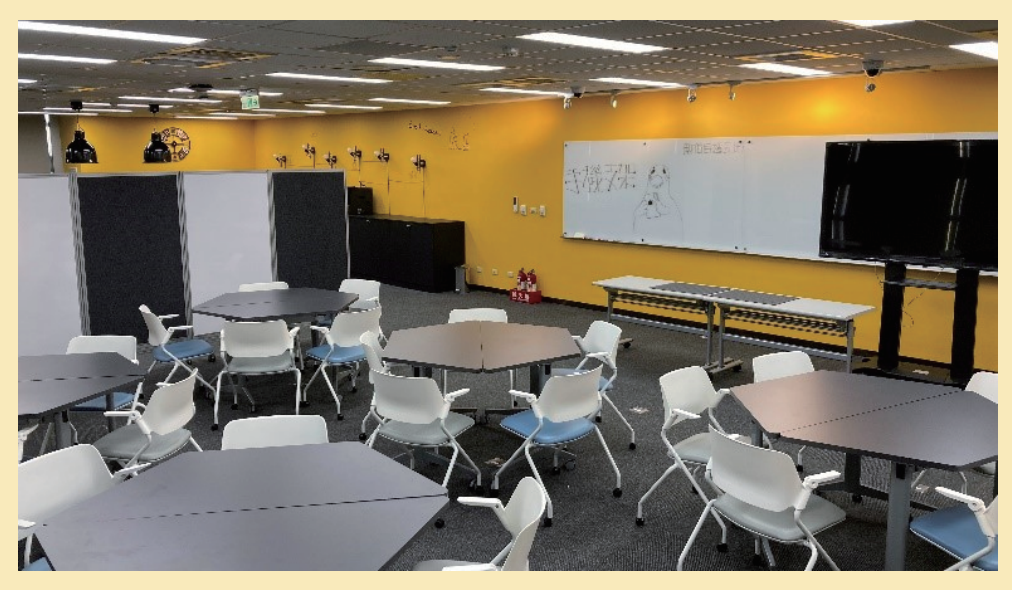

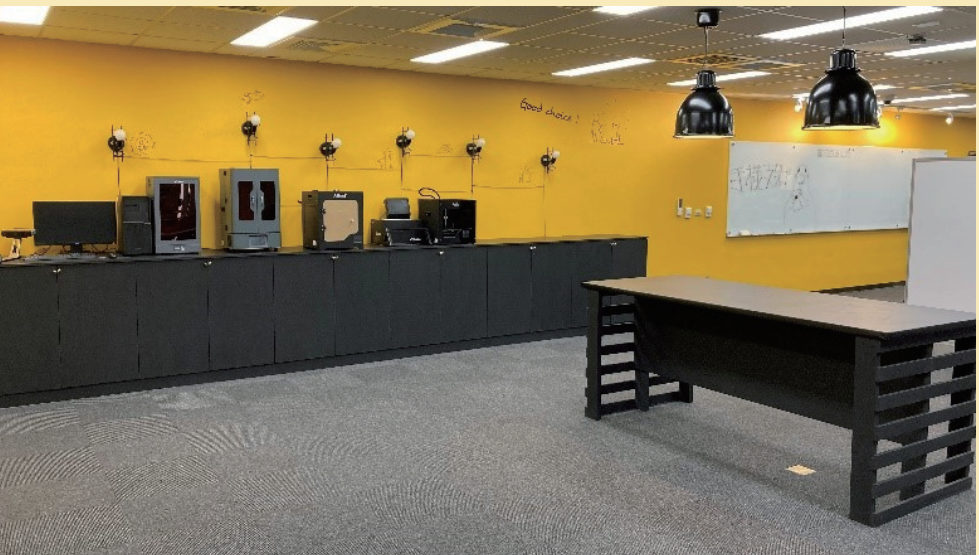

# For more information, please visit $\rightarrow \rightarrow$

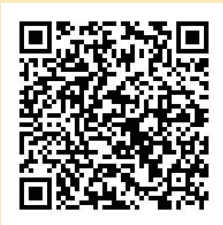

This studio provides 3D scanning workstations, monochrome/multi-color 3D printer, LCD 3D printer, and heat transfer printing system.

We endeavor to provide the latest technology and tools to enhance research and experiential learning.

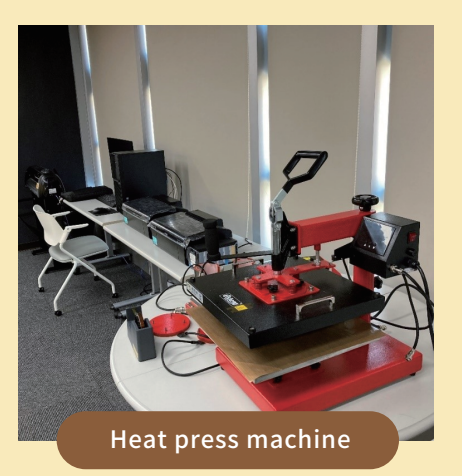

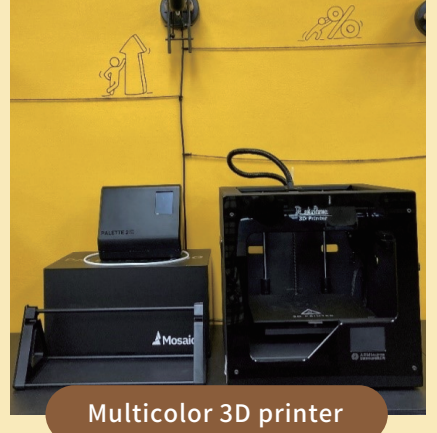

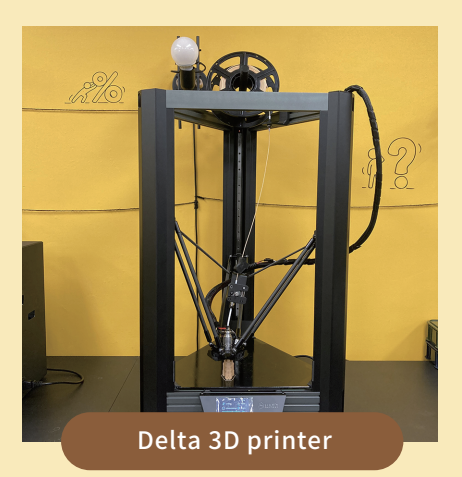

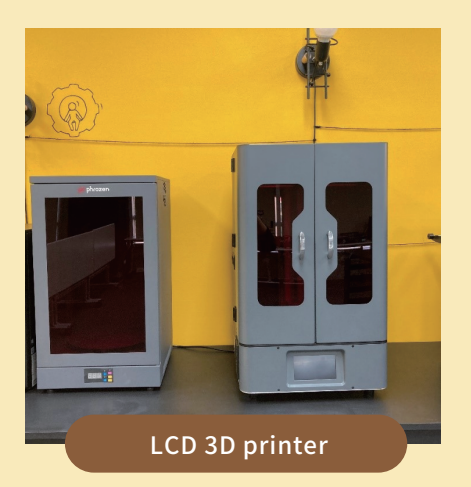

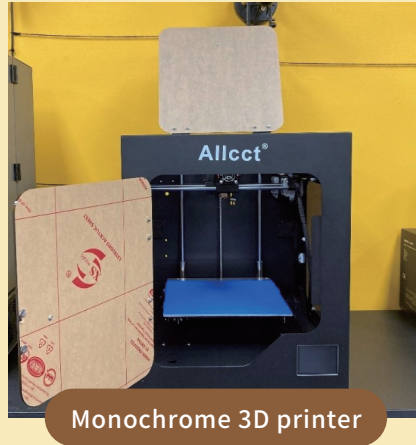

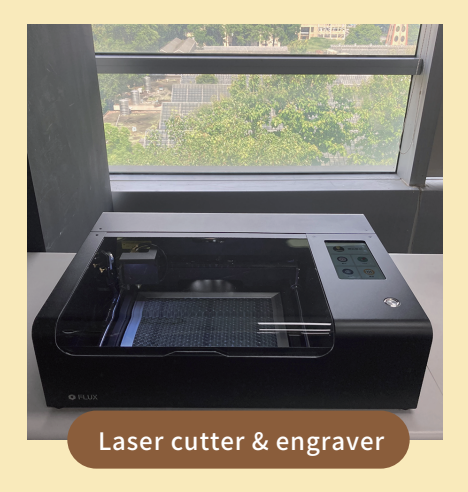

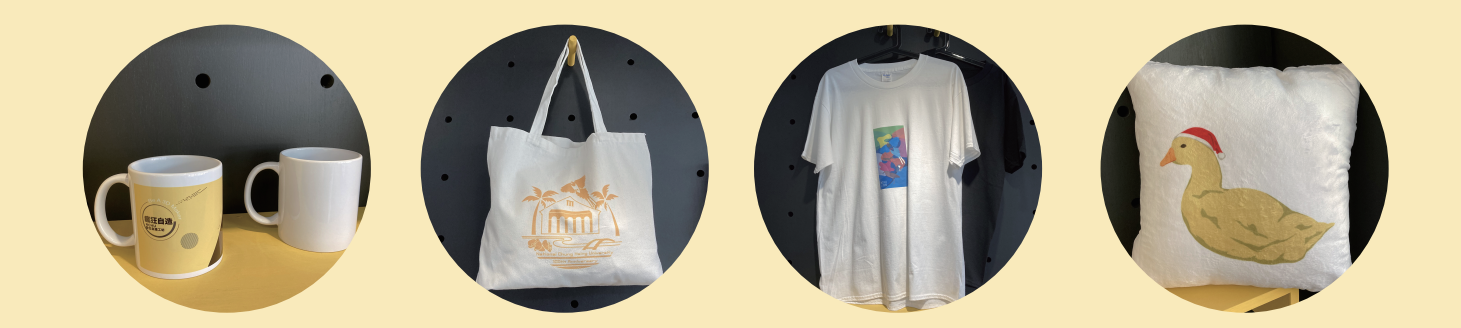

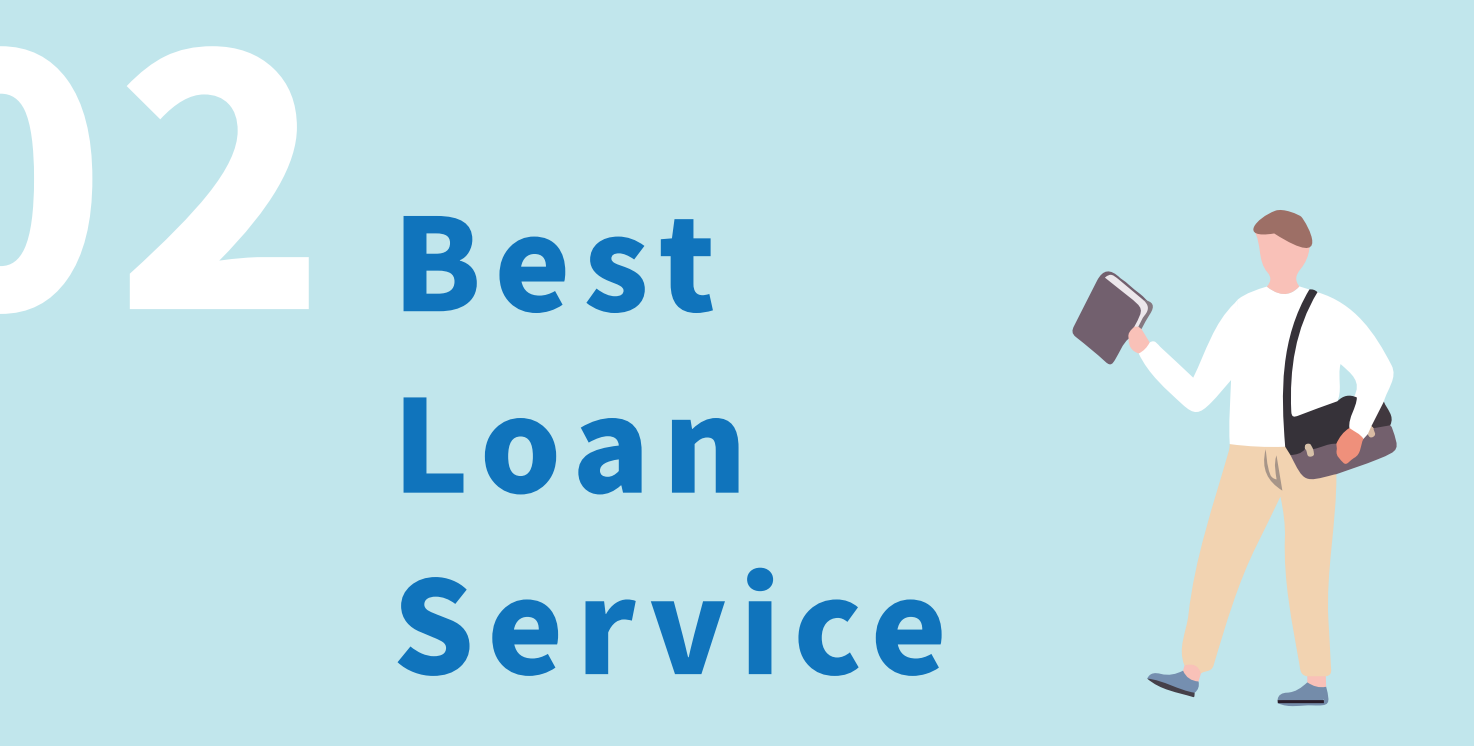

Loan service, the most frequently-used service in the library. NCHU students can access the library with their student ID cards, and here are things you need to know first!

# **Borrowing and Returning**

| Status                                   | Undergraduates | Postgraduate,<br>PHD Students | Alumni | Exchange<br>Students |
|------------------------------------------|----------------|-------------------------------|--------|----------------------|
| Item Limits                              | 50             | 80                            | 10     | 20                   |
| Loan Periods<br>(Days)                   | 30             | 30                            | 30     | 30                   |
| Online Reserves<br>(items)               | 10             | 15                            | 5      | 5                    |
| DVDs / Videos<br>(items)                 | 2              | 2                             | N/A    | 2                    |
| DVDs / Videos<br>Loan Periods<br>(items) | 5              | 5                             | N/A    | 5                    |

The loan periods for most books are 30 days. If the books are requested by another patron, the loan period will be shortened to 14 days.

You can renew items every 30 days prior to their due dates.
Renewed items are due 30 days after the date of renewal.
However, you can only renew items within a year after the original checkout date.
Books are required to return to the Library for renewal once every twelve months or if the books have been requested by others.

Reference books, atlas, journals, newspapers, dissertations, periodicals, and special collections are for library use only.

For more information, please visit  $\rightarrow \rightarrow$ 

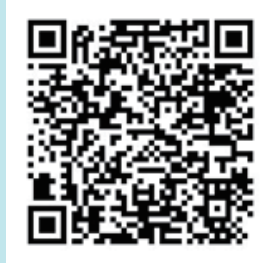

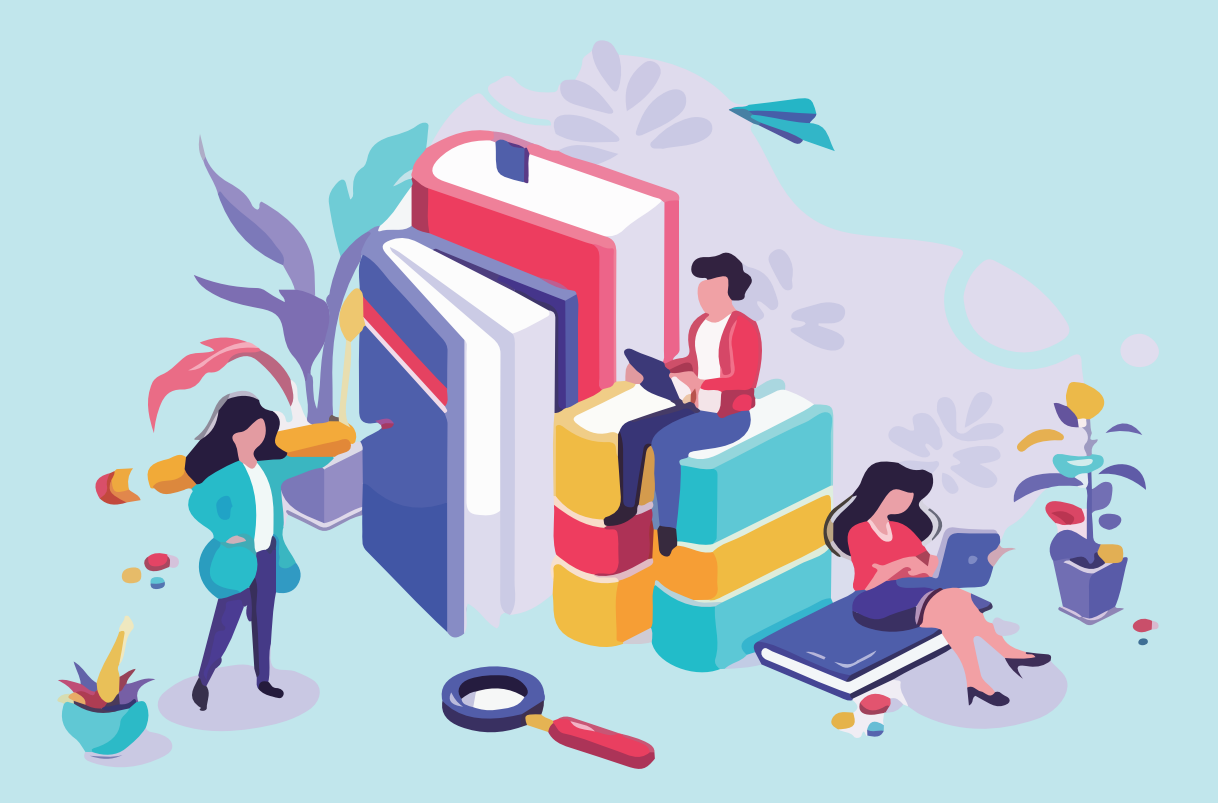

#### <u>Renewals</u>

When the items you borrowed are due soon and you still want to use them, you can renew them online prior to the due date.

Please click 'Collections' on the Library website

- IP NCHU Library WebPAC IP My account/Renewal
- IP Renew loans option in the 'Self Service Area'.

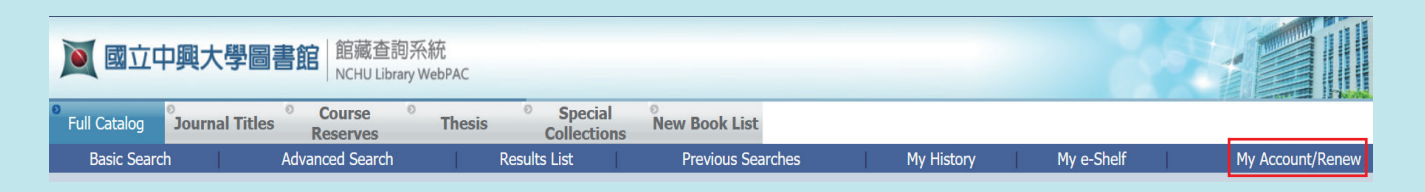

Please note that you cannot renew items if you have any overdue items or unpaid fines, or if the item has been reserved by others.

# **Overdue Items**

For each late return of items, you will be charged NTD\$ 5 late fines for each item per day thereafter up to a maximum 30 days.

After 30 days, your borrowing entitlement will be suspended thereafter. Suspensions for multiple overdue items are cumulative.

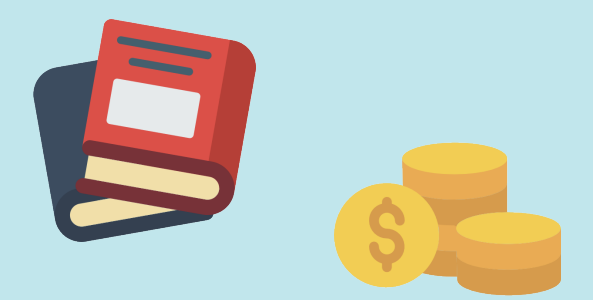

#### **Reserved Books**

If an item has been checked out, you can request it through the following steps on the library website :

Please click 'Collections' of the Library website

- IP Search the library catalogue for the item that you want
- I Click the 'Place Hold' button

You will receive an email notification once the item is returned to the library. Please collect the requested items within 5 working days from the Circulation Desk on the first floor.

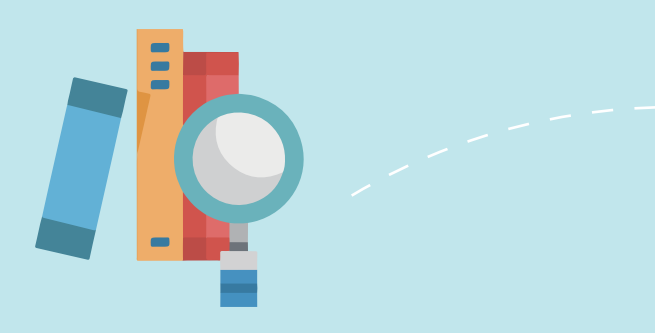

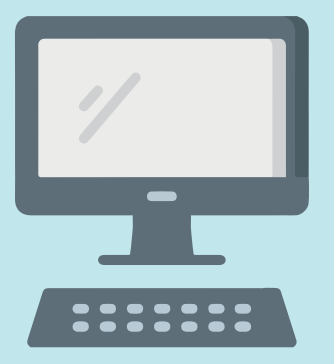

# **Checking my borrowing History**

You can view your borrowing History by logging into the Library website.

Once you have logged into your Library Account with student ID number and password, you can view your borrowing History by clicking 'My account/Renewal' to view items that you have checked out, requested, or your borrowing history.

# Email Notice

The Library sends out email notice prior to an item's due date, or upon the arrival of a requested item. Please provide a valid email address you frequently access and check your inbox regularly.

However, the library sends notices only as a reminder. Failure to receive email notices may not be used as an excuse for reducing overdue fines or extending a loan period.

If you have any questions, please contact Library Circulation Desk or call 04-22840290#160 or 161.

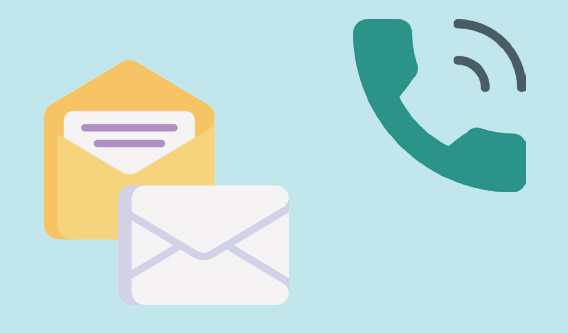

## Self-issue Machine & Book Sterilizer

To borrow books, you can either use the self-issue machines, close to the Circulation Desk, or take your books to the Circulation Desk located on the first floor.

Not only they are easy to use, you can also get a receipt to check your borrowing list.

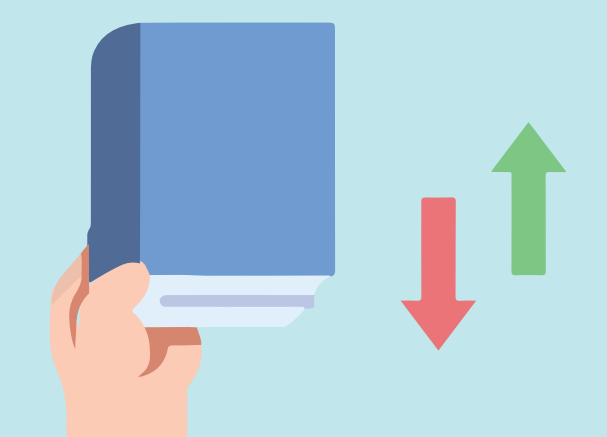

Self-service UV book sterilizers are available in the Library 1F, you are welcome to use the devices to sterilize library books.

If you are having trouble, including the suspension of ID card, the damage of barcode, the wrong magnetic stripe, or poor sensing, etc.

Please directly contact the Circulation desk.

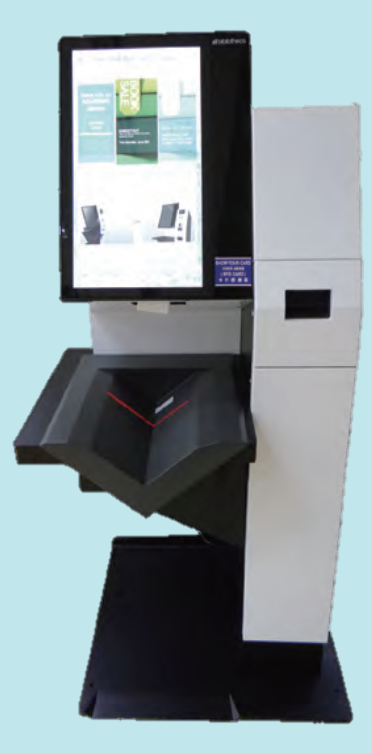

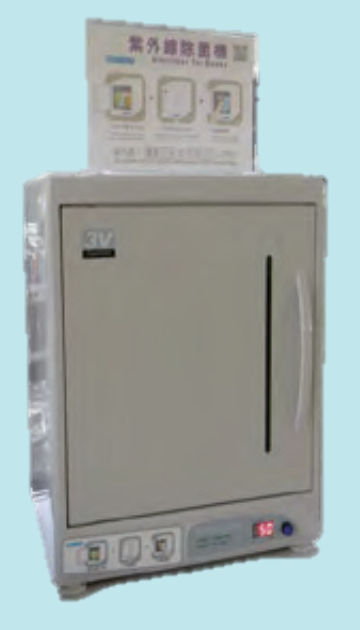

With simply one touch, enjoy reading germ-free books after seconds sterilization.

## **Book return Box**

Books can be returned to book return box when the library is closed. If a book is returned to the return box, its date of return will be the day on which it is dropped off.

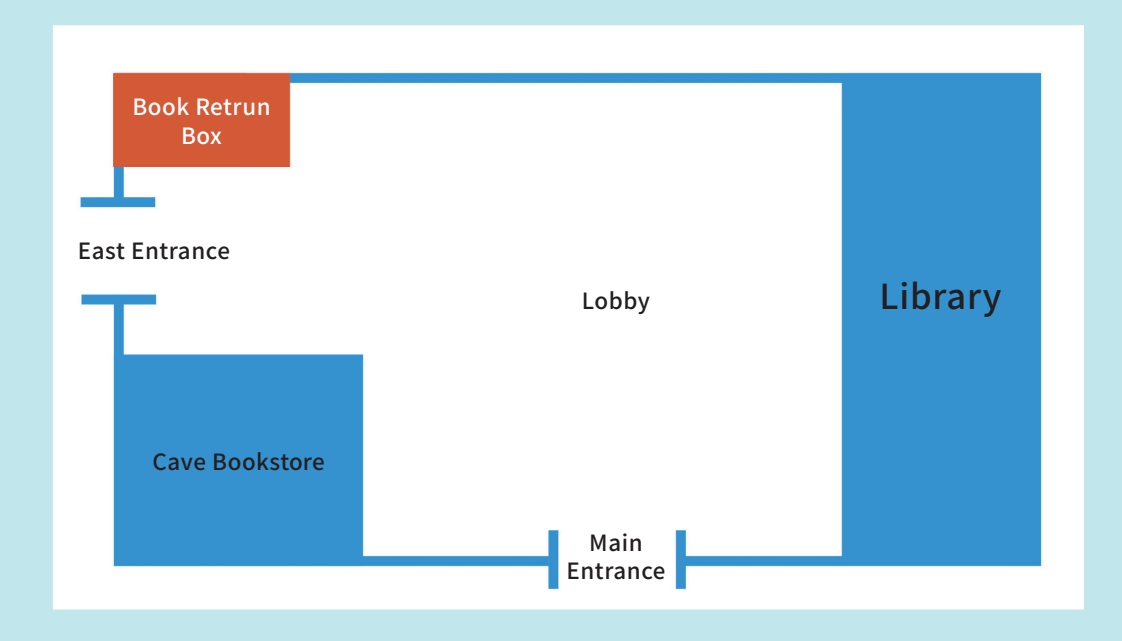

# **Departmental Libraries**

There are 8 Departmental Libraries on campus, namely libraries for the Department of Applied Mathematics, Department of Chemistry, Department of Physics, Language Center, Art Center, Department of Entomology, Department of Horticulture, and Institute of Molecular Biology.

For the opening hours of these libraries,

please visit  $\rightarrow \rightarrow$ 

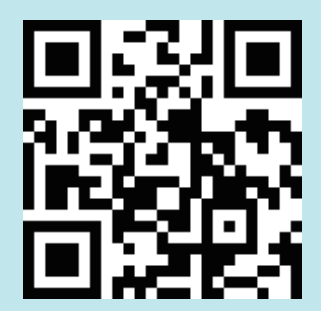

|         | The departmental lib                                       | vraries associated with        | the Library system.                |
|---------|------------------------------------------------------------|--------------------------------|------------------------------------|
| College | Department                                                 | Tel                            | Location                           |
|         | Applied Mathematics                                        | 22840421 #316                  | 3F of Information Science Building |
| Science | Chemistry                                                  | 22840406                       | 4F of Science College Building     |
|         | Physics                                                    | 22840407                       | 4F of Science College Building     |
| Method  | The branches are associated or staff permits to borrow ite | with the Main Library s<br>ms. | ystem, please use student ID cards |

The departmental libraries **NOT** associated with the Library system.

| College              | Department                                                 | Tel                                                   | Location                                               |
|----------------------|------------------------------------------------------------|-------------------------------------------------------|--------------------------------------------------------|
| Agriculture<br>and   | Entomology                                                 | 22840361 #519                                         | 8F of Agricultural &<br>Environmental Science Building |
| Natural<br>Resources | Horticulture                                               | 22840340 #210                                         | 2F of Agricultural &<br>Environmental Science Building |
| Life Science         | Institute of<br>Molecular Biology                          | 22840485 #222                                         | 9F of Life Science Building                            |
| Other office         | Art Center                                                 | 22840449                                              | 7F of the Library                                      |
| Method               | The branches are NOT associ<br>you will need a 'Department | ated with the Main Libra<br>al Library Card' from the | ry system,<br>Main Library before borrowing any items. |

| College      | Department            | Tel           | Location            |
|--------------|-----------------------|---------------|---------------------|
| Liberal Arts | Language Center       | 22840326 #207 | 2F of Wan-Nien Hall |
| Method       | Only for library use. |               |                     |

## **Borrowing from Other Libraries : Inter-Library Loan Service**

Can't find what you are looking for from our collections? No problem! Let's find them from other libraries! You are welcome to apply for book loans from local and foreign libraries via interlibrary loan service!

#### Inter-library loan service

You can make a request online via NDDS and Rapid ILL, an Inter-library loan service online, for the materials from other local libraries or even from some libraries internationally.

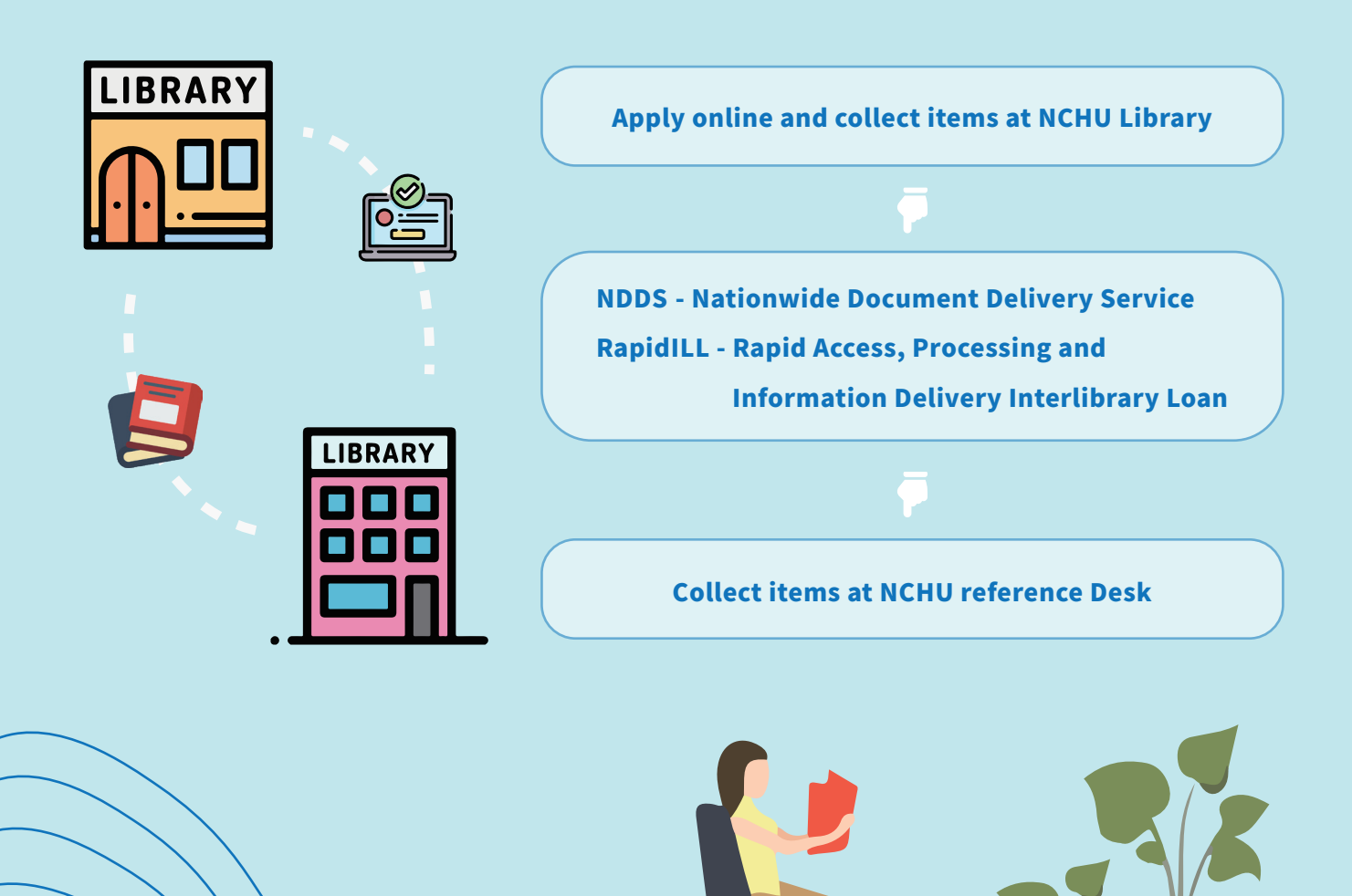

# Inter-library Card service

You can apply for 'Inter-library Card' at Circulation Desk of our main Library to access other libraries and borrow books from other libraries in person. This service is Free!

| TCUS / Ce           | Borrow items in person<br>Intral University / Library League /<br>Library card / exchange                                                                                                    | NCHU<br>Library                                                                                                    |
|---------------------|----------------------------------------------------------------------------------------------------|----------------------------------------------------------------------------------------------------|
|                     | NDDS                                                                                                    | Rapid ILL                                                                                                    |
| Area                | Taiwan                                                                                                    | USA and Canada                                                                                                    |
| Genre               | Book loan and document reproduction :<br>books, periodicals, master thesis and doctoral<br>dissertations, conference papers, research<br>reports and other types of materials.                                                                                                    | Document reproduction:<br>Request for western journal articles only                                                                                         |
| Application         | First time user should apply for a user account<br>before using the system<br>Account : your residence permit number<br>Password : create your password                                                                                                    | There isn't need to apply for a user account<br>Account : student ID number or<br>faculty ID number<br>Password : password of NCHU Single Sign<br>on System |
| Charge              | Vary according to the library where the item was issued                                                                                                    | NTD\$3 per page                                                                                                    |
| Processing<br>Times | About 1-5 working days, depending on the procedures of other libraries                                                                                                    | About 3 working days                                                                                                    |
| Note                | <ol> <li>You are obliged to follow the regulations of the other librari<br/>You are also responsible for any costs charged by the<br/>lending libraries for any overdue, lost or damaged items.</li> <li>You cannot apply for an Inter-library card if you have overdue<br/>books, unpaid fines, any records of violation of library regular<br/>in our library, or if your library entitlement have been susponded</li> </ol> | ies.<br>ue<br>ation<br>ended.                                                                                                    |

#### Mobile APP for the NCHU Library Service

In order to provide more convenient library services, we developed NCHU library Service APP so you can access the NCHU Library service on your mobile devices.

In this app, your books on loan are displayed, so you can see due dates and renew books directly from the app…etc. More app features are here for you to find out.

The APP is available on both Android and apple iOS.

Find the following link and do not hesitate to download it now!

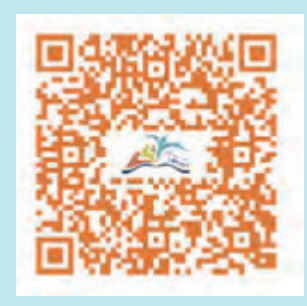

<u>Android</u>

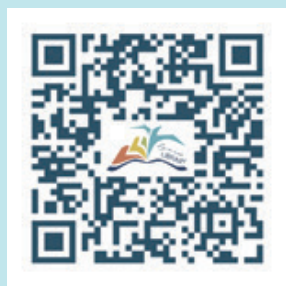

<u>i0S</u>

NCHU

LIBRAR

NEWS

#### APP Features

The Library app provides a number of features :

- Notifications of library news : catch up-to-date news from our website on this app.
- 2. Library loan notice : the app sends out notifications prior to your loan are due or upon the arrival of a requested item. Overdue alert will sent to you too after the due date.

Make sure your mobile phone has connected to the internet and log in to the library account to get notifications!

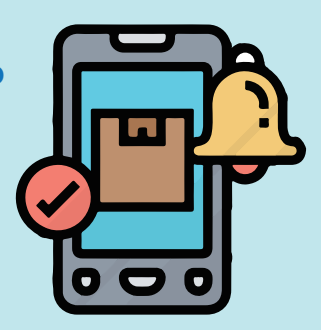

#### 3. Search Library Collections

Using our app as a bar-code scanner to find out if the library collections are available.

Finding Collections by using "Library Search" with keywords on the app to reserve books.

New-book notification allows you to discover the new releases in the Library.

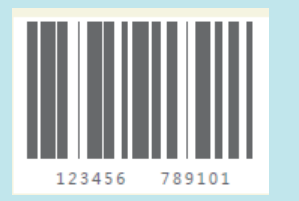

Just scan the ISBN barcode on the book to see if it is available !

4. Borrowing History :

View your borrowing history or reserved book list on the app and choose to renew all or parts of your loan.

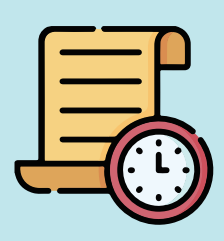

- 5. Reserved items : Checking your request book status and your personal hold list
- 6. Most Popular Library Books : The app shows most borrowed books and DVDs in the library in recent years.
- 7. Opening hours :

You can check the opening hours of the Library and departmental libraries on the app.

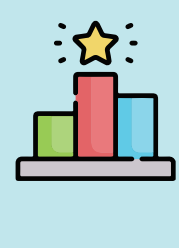

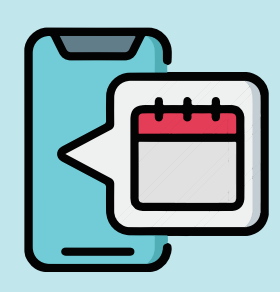

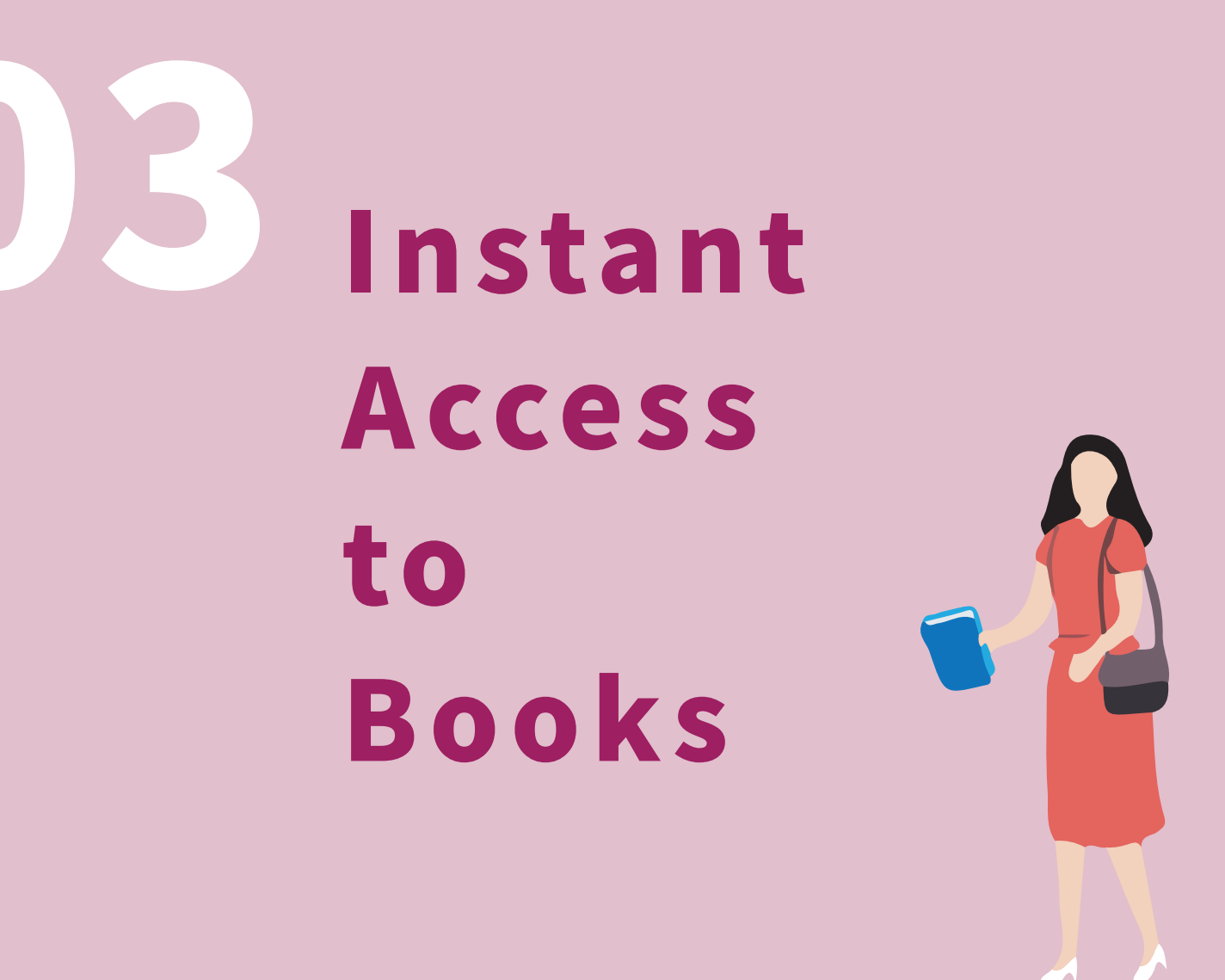

The Library collection resources mainly support the needs of our faculties and students in teaching, research and learning.

We collect a wide range of books, periodicals, audio-visual materials, electronic resources, etc. so students can choose learning materials of their own.

For more information please visit NCHU library website http://www.lib.nchu.edu.tw/index.php/en

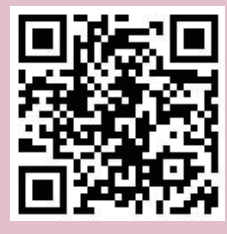

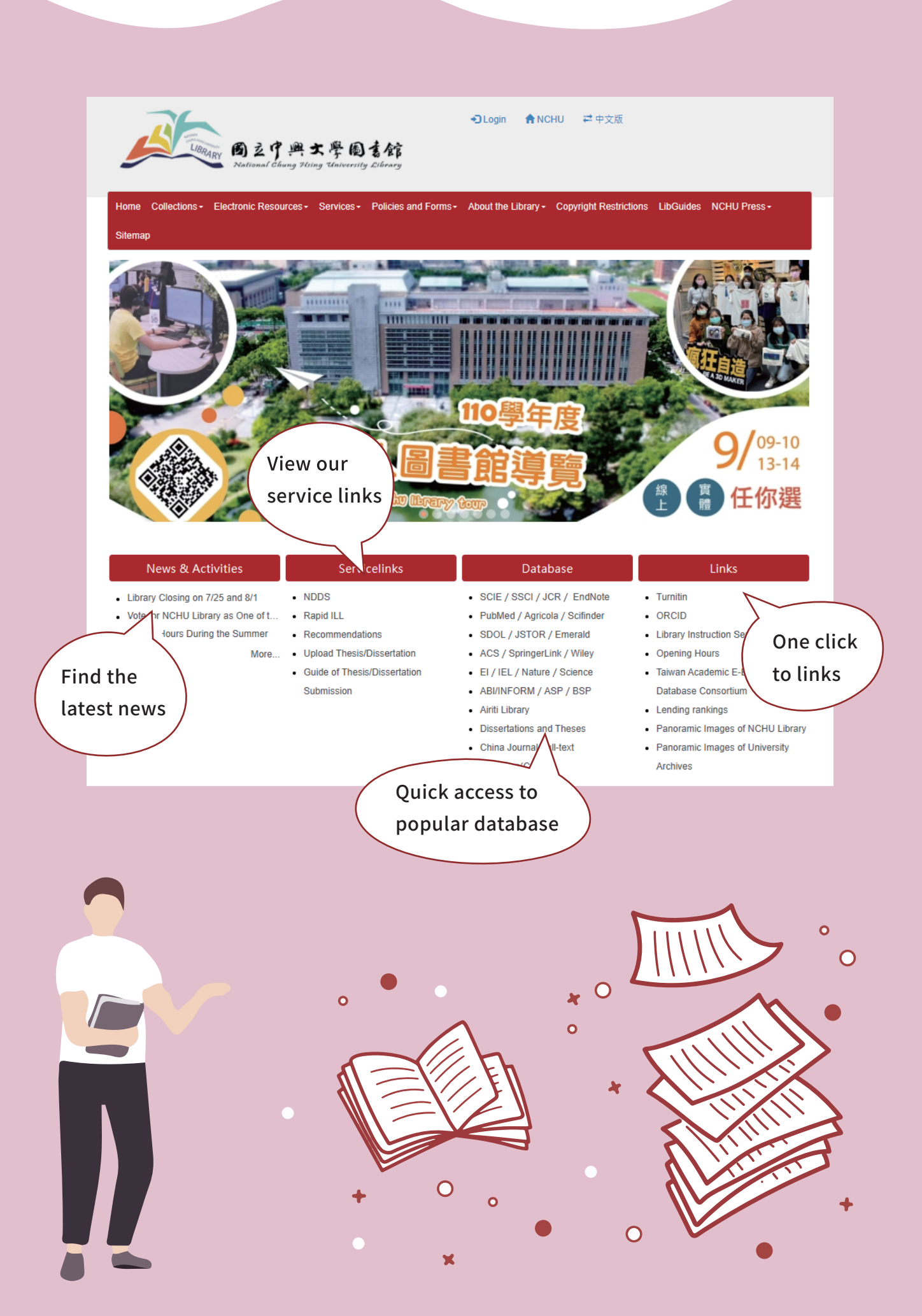

# Search Tips : Library Catalog

Quick search : Using NCHU Library WebPAC to search for books, journals and more.

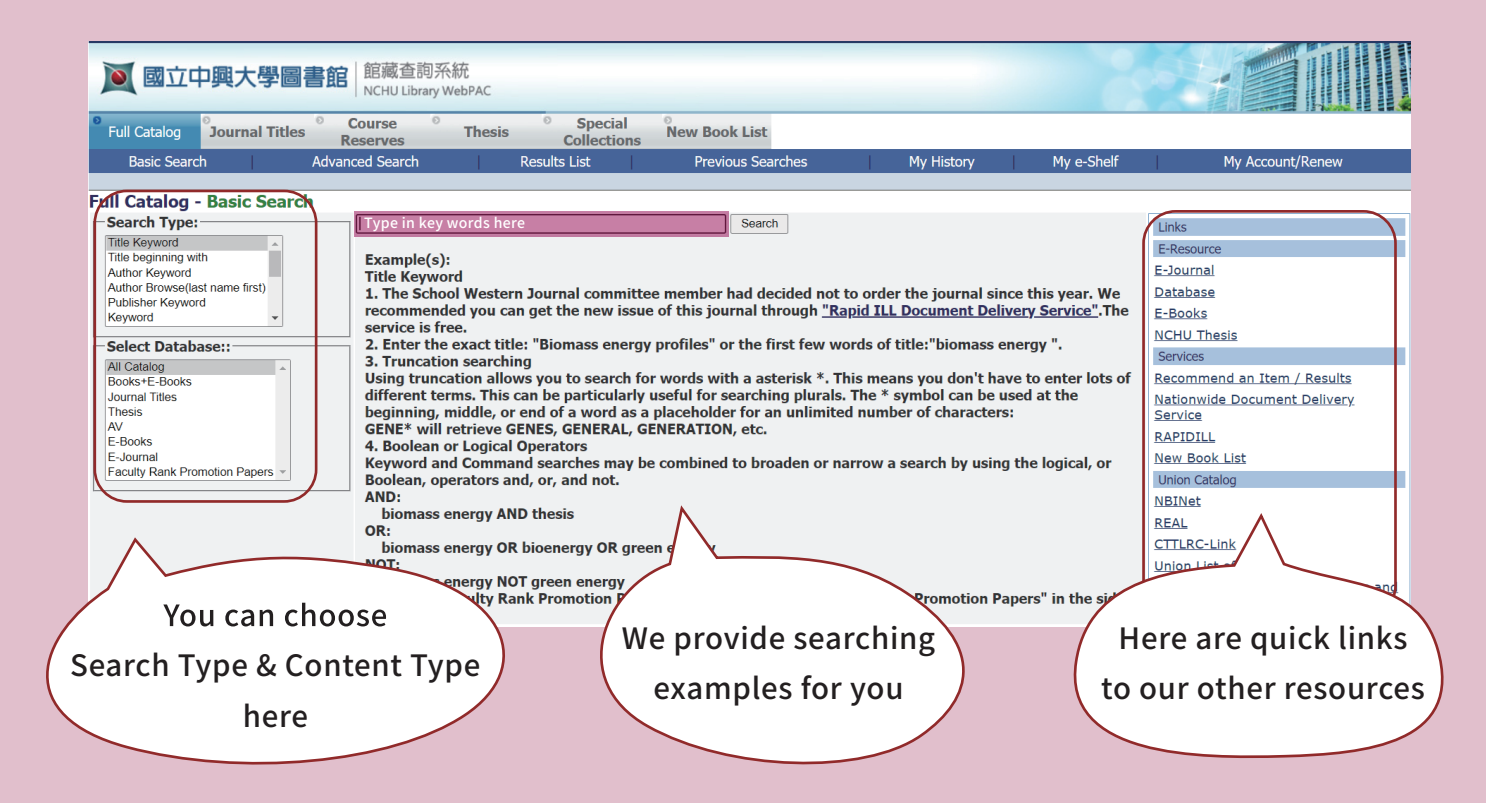

#### <u>Advanced search</u> : For more accurate searching for books, journals and more.

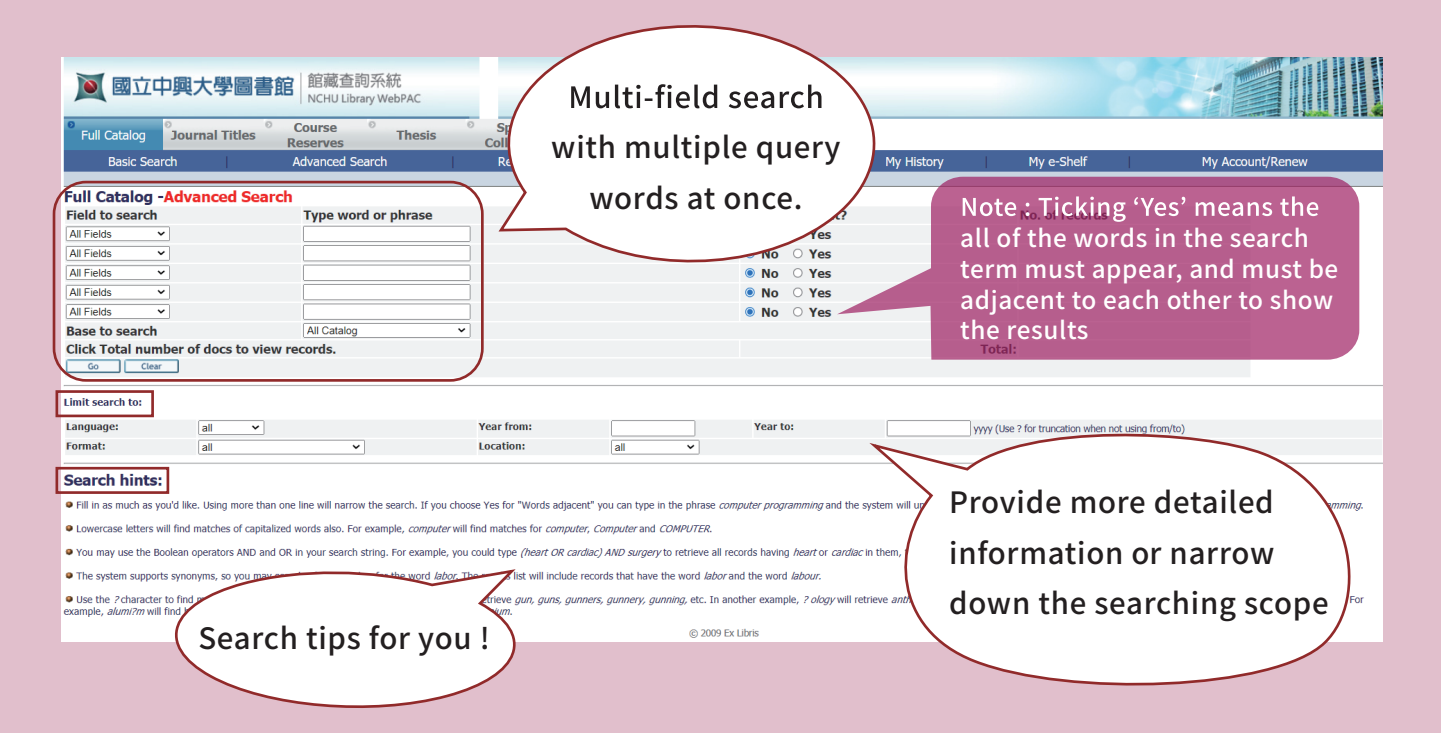

#### How to locate a book

Search 'The Five People You Meet in Heaven'

# Results for Title Keyword= the five people you meet in heaven; Sorted by: Year(D) Records 1 - 6 of 6 (maximum display and short is 10000 reords) (Please click Filteror Refine to narrow the results) # Title Author/Publisher Year 1 Select The five people you meet in heaven / Albom, Mitch,/Sphere, 2008 Books Library(1/0)

| 2 Select 在天堂遇見的五個人 [錄影資料] = The<br>Row five people you meet in heaven / | <sup>艾爾</sup> There are several results,                                    | DVD 987.83 4415 v.1 |
|-------------------------------------------------------------------------|-----------------------------------------------------------------------------|---------------------|
| 3 Select 在天堂遇見的五個人 [電子資源] /<br>Row                                      | <sup>艾爾邦</sup> click 'title' of the item you                                |                     |
| <u>4</u> Select 在天堂遇見的五個人 = The five people<br>Row you meet in heaven / | 艾爾邦/大 would like to borrow. <u>Gry(3/0)</u>                                 | 874.57 4415         |
| 5 Select The five people you meet in heaven /<br>Row                    | Albom, Mitch,/Random 2003 Books <u>Library( 1/ 0)</u><br>House Large Print, | 813.6 AL14-1        |

Previous

Call no

813.6 AL14 c.1

# Full View of Record Choose format: Standard format Catalog card Citation Name tags MARC tags Record 1 out of 6 Holdings All items 'Location' shows its floor and area. Holdings(Location) Library Full Catalog - Holdings Albom, Mitch, 1958-: The five people you meet in heaven /Mitch Albom.. London : Sphere, 2008,c2003.. 231 p.; 18 cm.. **Record details**it shows main title, author, publisher, and publication year.

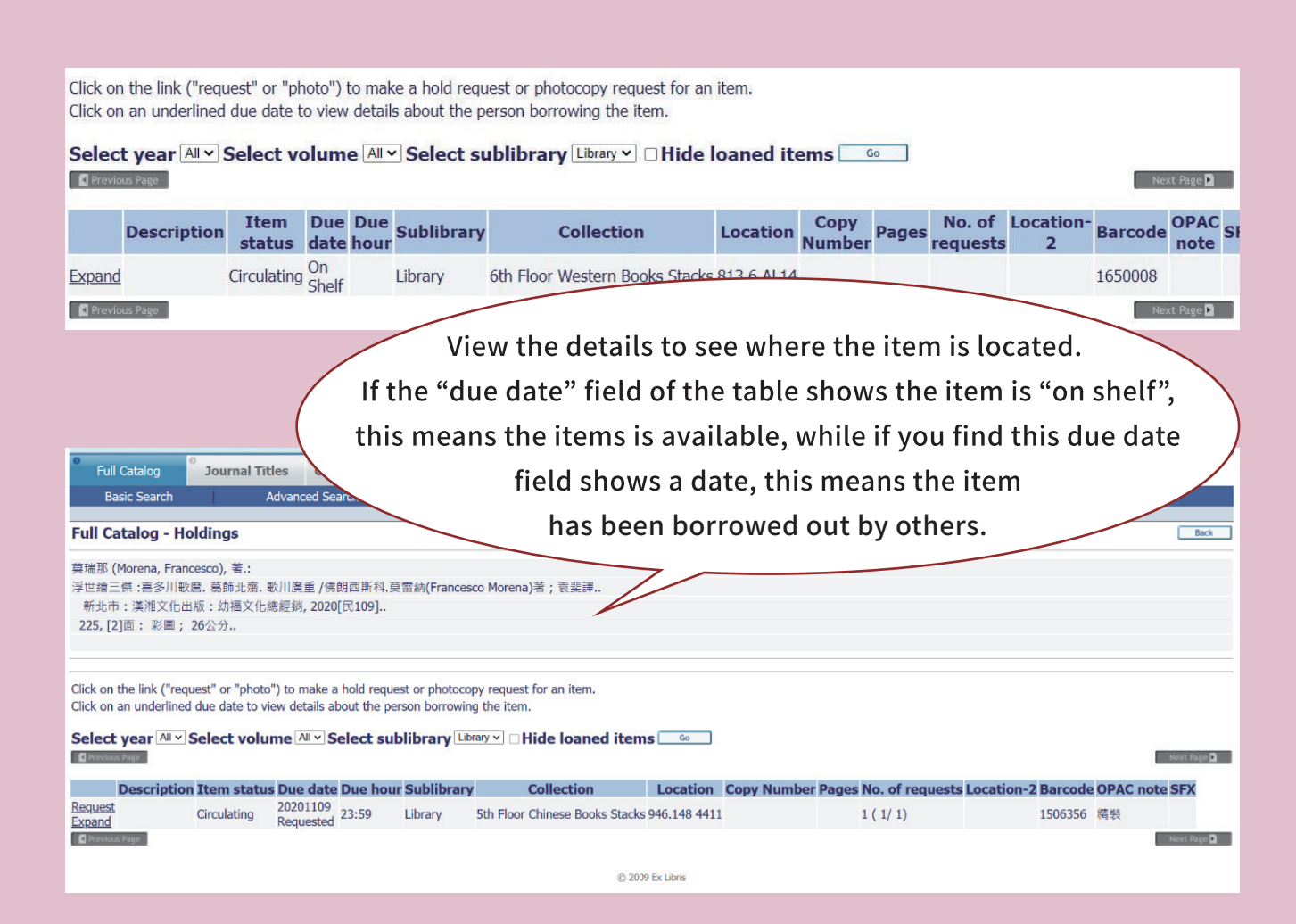

Call number-

- All items in the library have a unique call number attached. It's more like the book's address on the library's shelves or stacks.
- It indicates the location of an item.
   You can record the call number of the items then use them to find the book.
- Use the order of the call numbers to find the actual item.

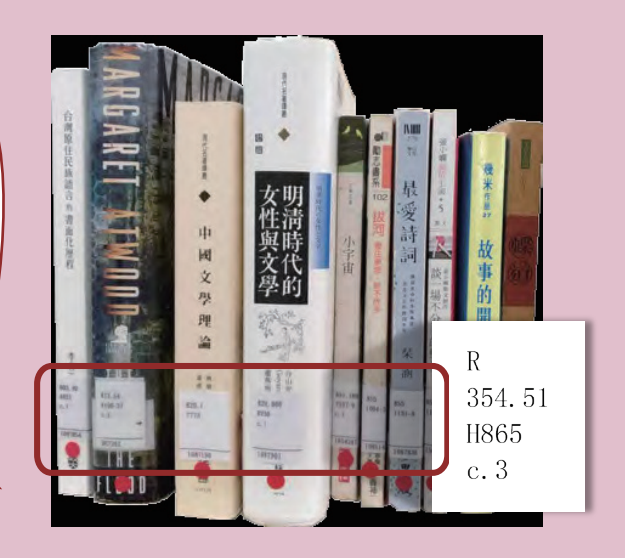

| Collection NO. | Classification NO. | Author ID | Year | Volume | Сору       | Language |
|----------------|--------------------|-----------|------|--------|------------|----------|
| R              | 023.31             | 5733      | 96   | v.1    | <b>c.1</b> | Chinese  |
| R              | 370.3              | En19g     | 2003 | v.4    |            | English  |

# Finding Journals

| ≥ 函立中興大學圖<br>Full Catalog                                                                                                    | 自書館 館藏查詢系統<br>NCHU Library WebPAC<br>Titles Course Reserves <sup>◎</sup>                                                                                                    | Choose 'Journal Titles' in the<br>column of 'select database' and<br>type in your keywords in<br>search bar.                                                                                                    |
|----------------------------------------------------------------------------------------------------|----------------------------------------------------------------------------------------------------|----------------------------------------------------------------------------------------------------|
| Dasic Search Advance                                                                                                    | eu Search Results List                                                                                                    | - e-Shell                                                                                                    |
| Journal Titles - Basic Sea                                                                                                    | rch                                                                                                    |                                                                                                    |
| Search Type:                                                                                                    | applied psychology                                                                                                    | Search                                                                                                    |
| Title Keyword<br>Title beginning with<br>Author Keyword<br>Author Browse(last name first)<br>Publisher Keyword<br>Keyword<br>Select Database::<br>All Catalog<br>Books+E-Books<br>Journal Titles<br>Thesis<br>AV<br>E-Books<br>E-Journal<br>Faculty Rank Promotion Papers | Example(s):<br>Title Keyword<br>1. The School Western Journ<br>journal since this year. We n<br>through <u>"Rapid ILL Docume</u><br>2. Enter the exact title: "Bio<br>title:"biomass energy ".<br>3. Truncation searching<br>Using truncation allows you<br>don't have to enter lots of d<br>searching plurals. The * sym<br>word as a placeholder for an<br>GENE* will retrieve GENES,<br>4. Boolean or Logical Opera<br>Keyword and Command sea<br>by using the logical, or Bool<br>AND:<br>biomass energy AND these<br>OR:<br>biomass energy OR bioem<br>NOT:<br>biomass energy NOT gree<br>5. To find "Faculty Rank Pro-<br>Promotion Papers" in the si | nal committee member had decided not to order the<br>recommended you can get the new issue of this journal<br><u>ent Delivery Service</u> ". The service is free.<br>Jmass energy profiles" or the first few words of<br>to search for words with a asterisk *. This means you<br>lifferent terms. This can be particularly useful for<br>nbol can be used at the beginning, middle, or end of a<br>n unlimited number of characters:<br>GENERAL, GENERATION, etc.<br>tors<br>irches may be combined to broaden or narrow a search<br>lean, operators and, or, and not.<br>sis<br>mergy OR green energy<br>en energy<br>pomotion Papers", select the category "Faulty Rank<br>de box. |

# Click 'title' of the item you like to borrow.

| R | esult         | s for Title Keyword = applied                                                                              | psycholog                                       |           |                     |                           |                      |
|---|---------------|----------------------------------------------------------------------------------------------------|-------------------------------------------------|-----------|---------------------|---------------------------|----------------------|
| R | ecore         | ls 1 - 25 of 25 (maximum dis                                                                               | play                                            | 0000 reor | as)                 |                           |                      |
| ( | Pleas         | e click Filteror Refine to narro                                                                           | results)                                        |           | ļ                   | Jump to #                 | Previous Page        |
| # |               | <u>Title</u><br>↓ ↑                                                                                        | Author/Publisher<br>↑↓                          | Year<br>∴ | <u>FMT</u><br>.î. ↓ | Lib/Item                  | <u>Call no</u><br>∴↓ |
| 1 | Select<br>Row | Applied & preventive psychology<br>: journal of the American<br>Association of Applied and<br>Preventive P | Cambridge University<br>Press,                  | 1992      | Periodical          | Compact Stacks(12/<br>0)  | 2E-5-5               |
| 2 | Select<br>Row | European Review of Applied<br>Psychology = Revue Europeenne<br>de Psychologie Appliquee.                   | Editions du Centre de<br>psychologie appliquee, | 1991      | Periodical          | Compact Stacks( 12/<br>0) | 15E-8-1              |
| 3 | Select<br>Row | Journal of applied developmental<br>psychology.                                                            | Elsevier Science Inc.<br>[etc.].                | 1980      | Periodical          | Compact Stacks( 8/<br>0)  | 9E-11-6              |
| 4 | Select<br>Row | Journal of applied psychology.                                                                             | American Psychological<br>Association, etc.],   | 1917      | Periodical          | <u>Library( 25/ 0)</u>    | 1-4-7                |
| 5 | Select<br>Row | Romanian Journal of Experimental<br>Applied Psychology. [electronic<br>resources]                          |                                                 |           | E-Journal           |                           |                      |
| 6 | Select<br>Row | Romanian Journal of Applied<br>Psychology. [electronic resources]                                          |                                                 |           | E-Journal           |                           |                      |
| 7 | Select<br>Row | Amity Journal of Applied<br>Psychology. [electronic resources]                                             |                                                 | · ·       | E-Journal           |                           |                      |

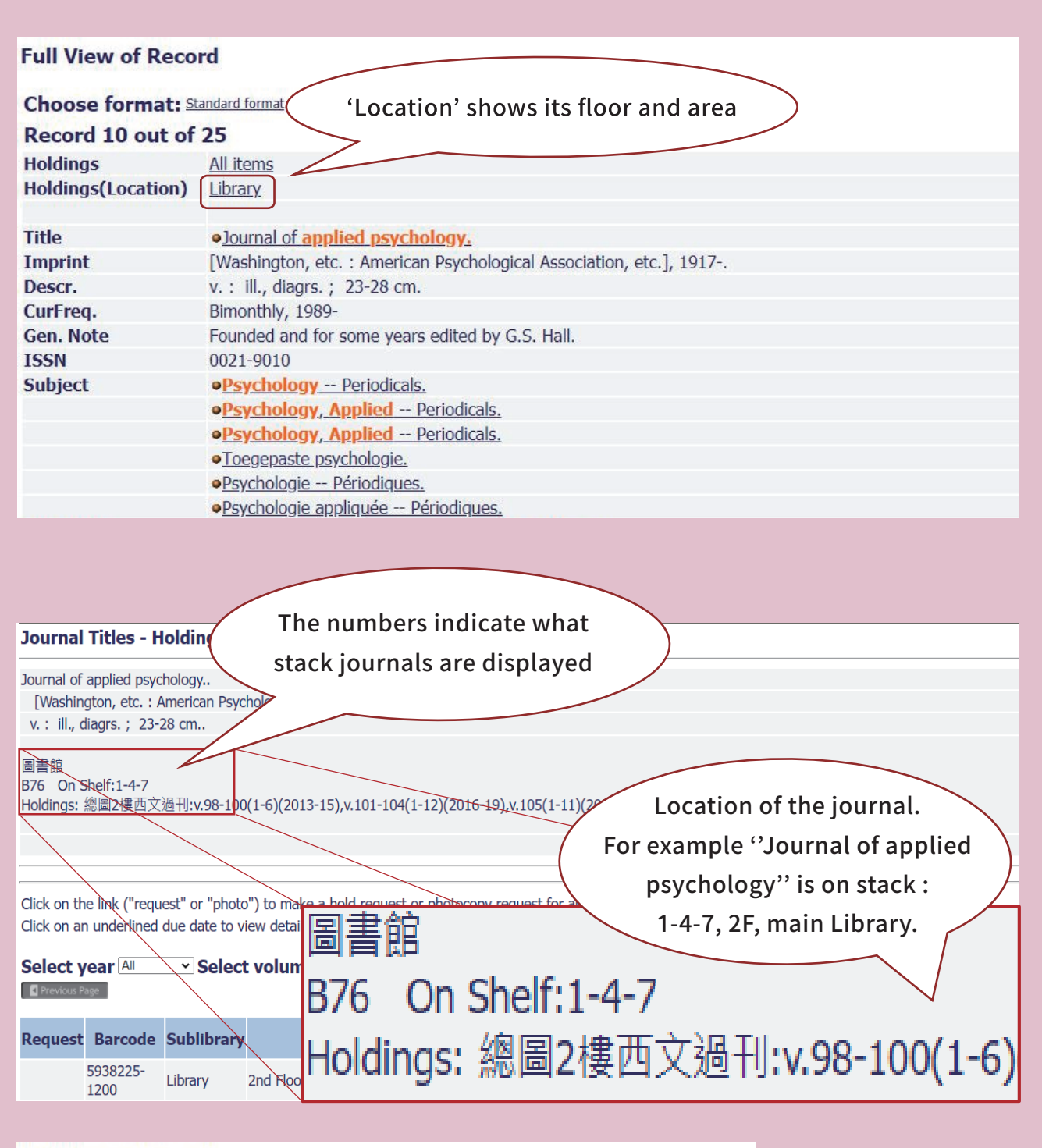

#### Full View of Record

| Choose format: St   | andard format Catalog card Citation Name tags MARC tage            |
|---------------------|--------------------------------------------------------------------|
| Record 11 out of    | 25 By clicking on the electronic format,                           |
| Title               | <u>     Journal of applied psychology</u> you can read it online.  |
| Electronic Location | Findit@NCHU;                                                       |
| Imprint             | UNITED STATES : American Psychological Association (PsycARTICLES). |
| ISSN                | 0021-9010                                                          |
| Subject             | Health Sciences Neurology                                          |
|                     | Health Sciences Psychiatry & Psychology                            |
|                     | Social Sciences Behavioral Science (Psychology) and Counselling    |
| Sys. No.            | 002000166                                                          |

# Journal Collections (for library use only)

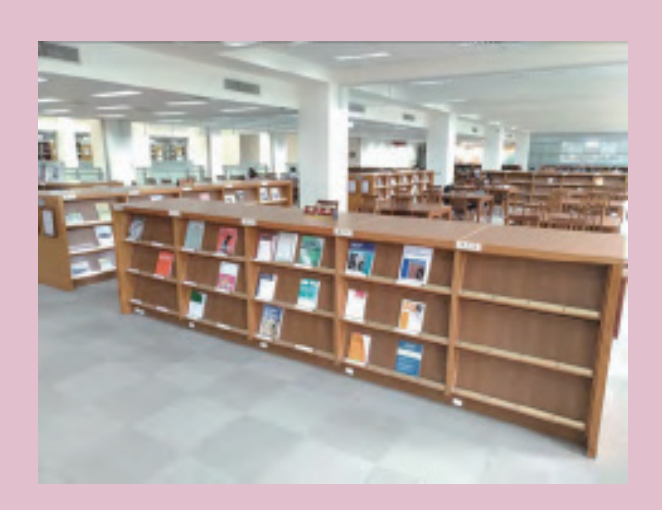

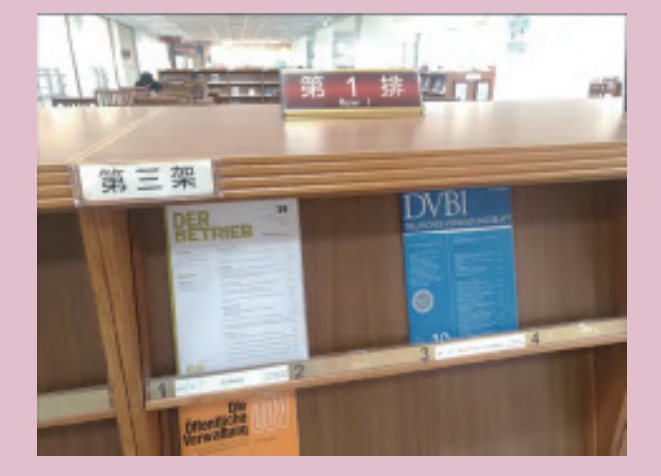

2F - Latest Western journal sections
 Arranged alphabetically by the first letter of titles on periodical display shelves.
 3F - Latest Chinese journal sections
 Arranged in the order of Chinese strokes of the first character on periodical display shelves.

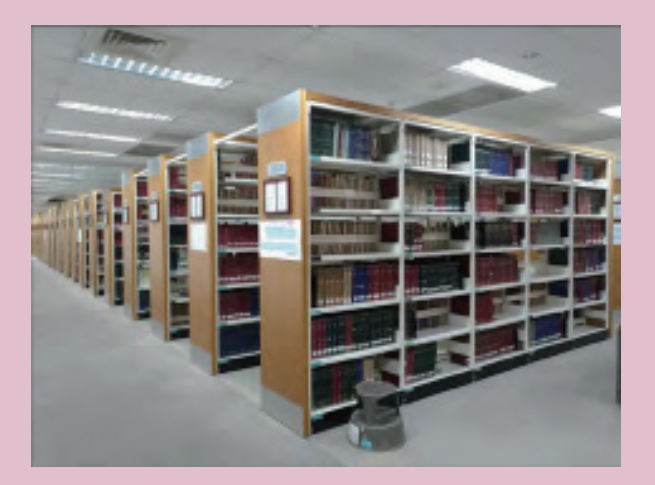

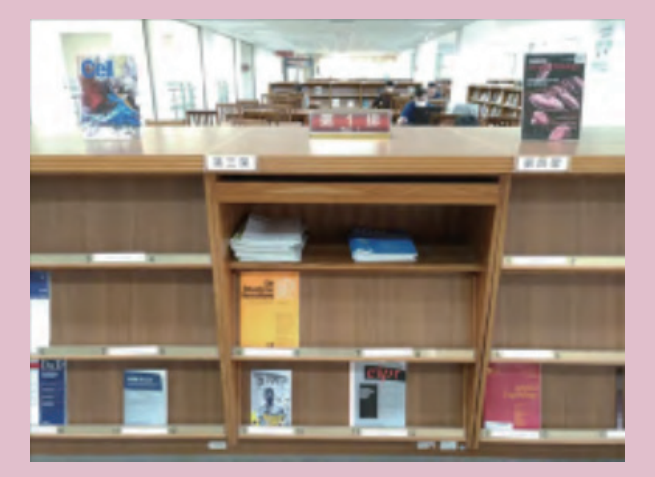

2F - The back volumes of Western Journals (or periodicals)
 3F - The back volumes of Chinese journals (or periodicals)
 Back journals are arranged by call numbers.

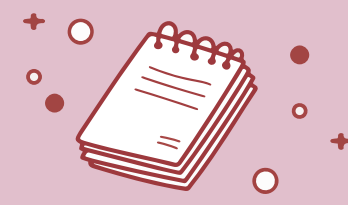

The latest issue of journals can be found on periodical display shelves. You can also find the other current issues inside the shlves by flipping the shelves' cover.

# Useful Tips for Electronic Resources

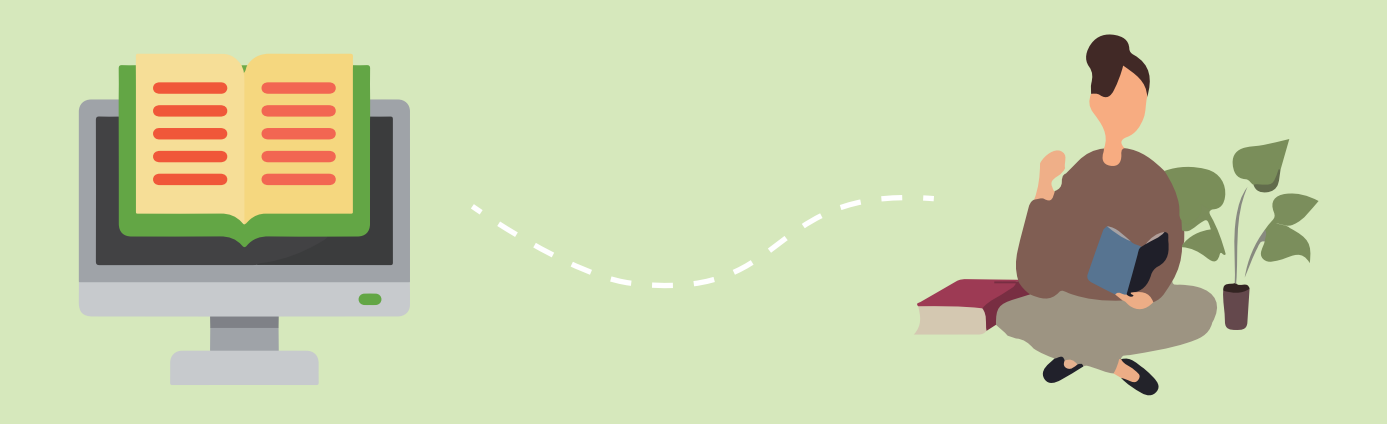

The Library subscribes wide ranges of electronic resources to support our staff and students in research, teaching and studying.

We provides approximately 1.47 million e-books, over 40,000 electronic journals, and nearly 389 reference databases for you to access.

# System login

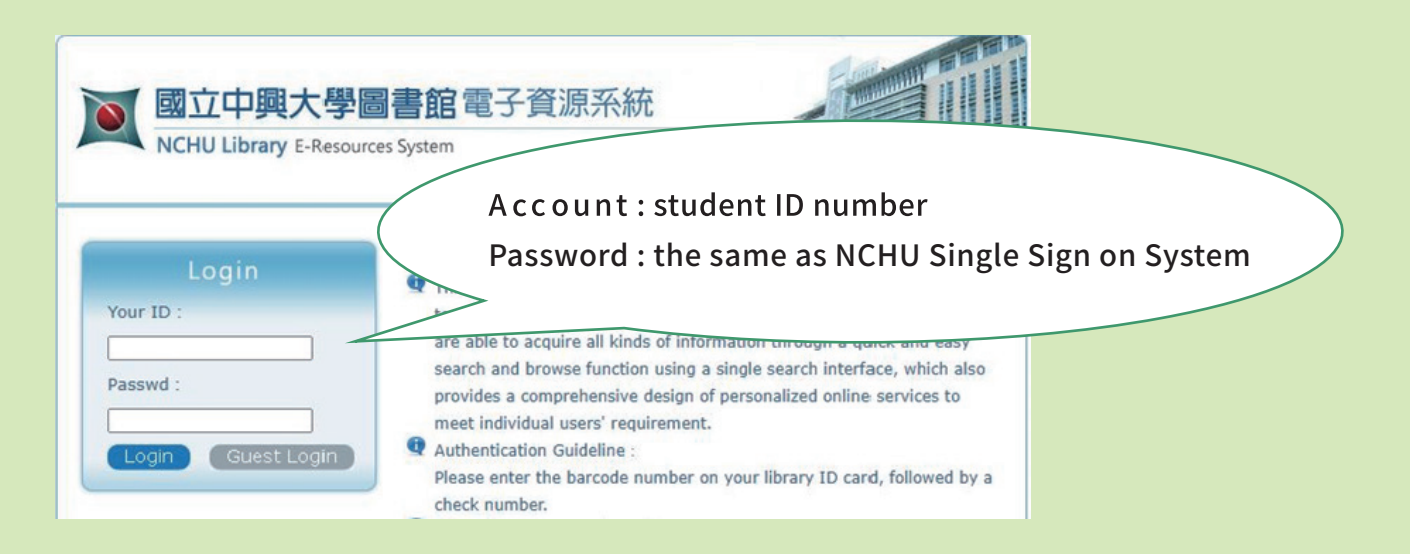

Note : Use of the e-resources is subject to copyright law and the license agreements that NCHU signs with the e-resource providers. You Must not engage in systematic or excessive downloading.

If you are having trouble with access, you are advised to change your password via NCHU Single Sign on System first.

Please directly contact a library staff if you need further assistance.

#### **Using E-resources Off-campus**

The electronic resource system provides various types of collection, and using quick search and browser makes users quickly obtain the resources they need.

|           | ogin |         |
|-----------|------|---------|
| Your ID : |      |         |
| Passwd :  |      |         |
| Login     | Gues | t Login |

NCHU faculties and students can access the electronic resources on or off campus with their accounts and passwords.

For those who are campus visitors are only allowed to use within the campus network domain and log in as 'guest'.

#### How to Use E-resources Databases

Getting started with the E-resources databases, you can select 'Electronic Database' to search by subjects, colleges, languages, etc.

| NCHU Librar                | A大學圖書館電子資源系統<br>y E-Resources System                                                                                                    | me∣ ¢文 News FAQ Ex                          |
|----------------------------|----------------------------------------------------------------------------------------------------|---------------------------------------------|
| E Database   E             | -Book   Federated Search   Citation Search   Web Resources   LibGuides   My Library                                                                                                    | User : 1                                    |
| Prowse                     | [Resources search] 1<br>[Number 2015] Name (tim) > Database > Dexact search - search - Advance                                                                                                    |                                             |
| Chinese DB                 |                                                                                                    | 4                                           |
| Western DB                 |                                                                                                    | Sect Analysis                               |
| by College                 | Database:<br>phonetic symbols: つえロビカキろカ《ち厂りくて坐戸日 ちムメリ                                                                                                    | Database Subject                            |
| by Type                    | stroke numbers of first Chinese character: <u>45678910111213+</u>                                                                                                    | · Social sciences(199)                      |
| Newarrival                 | A to Z alphabet: A B C D E F G H I J K L M N O P R S T U W Z All(437 records)                                                                                                    | Humanities     sciences(199)                |
| Trial                      | Next 😔 437 records found 😌 page size 50 🗸 🛛 🖓 Go to rec#                                                                                                    | • Natural sciences(160)                     |
| Popular hits               | id Resources Name Type Subject Sources / ISSN Year Note Web2.0                                                                                                    | Applied sciences(152)     Ceneralities(139) |
| Popular                    | 1 ABC-CLIO & Greenwood 電子書 ⑧ Generalities 文道國際有限公司 1971- Advice eview: 5287                                                                                                    | more                                        |
| Bookmark                   | Sciences Arecommend                                                                                                    | College                                     |
| Booular                    | Social sciences 14<br>Applied                                                                                                    | College of Liberal     Arts(207)            |
| Popular<br>Recommon dation | sciences<br>Management                                                                                                    | College of Management(170)                  |
| Recommendation             | sciences<br>sciences                                                                                                    | College of Law and<br>Politics(163)         |
|                            |                                                                                                    | College of Electrical     Engineering and   |
|                            | 2     ABI/INFORM Archive<br>Complete(ProQuest)     ①     Social sciences     Proquest     1905-<br>1985       ①     Bookmark @Recommend ⊡Info     Sciences     1985     Advice     @view : 2504       ②     Bookmark @Recommend ⊡Info     sciences     1985     @bookmark : 16                                                                                                    | Computer<br>Science(160)<br>College of Life |
|                            | 3 ABI/INFORM D Social sciences Proquest 素摘 Advice eview : 21913                                                                                                    | more                                        |
|                            | Collection(ProQuest) (J) Management (1905- @bookmark : 64                                                                                                    | 🗖 Database Type                             |
|                            | reserve and the second second s | · Fulltext(252)                             |

- **1** Using keyword searches in database
- 2 Select item from list. Databases are sorted by their names alphabetically.
- **3** Browsing by category
- 4 "Facet analysis" are sort by subjects, colleges, types, and languages.

You may click the database for further query.

Also, you can get more information,

as for example, the database introduction

by clicking **iInfo** 

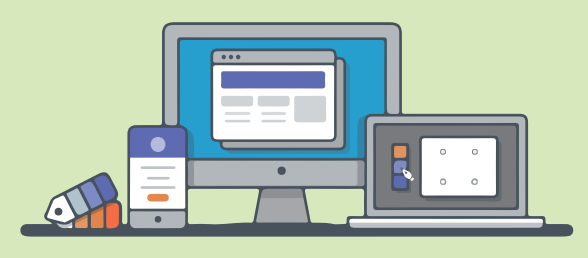

#### How to Use E-Journals

 $\widehat{{\mathbb Q}}^{-}$  TIPS 1 : Search on the Library Catalog (web Pac) with keywords

Type in your search with journal titles.

If the Library has subscribed the journal in both paper and electronic copies, it will both appear in the search results.

Click on the search result with 'electronic resources' term to enjoy your online reading.

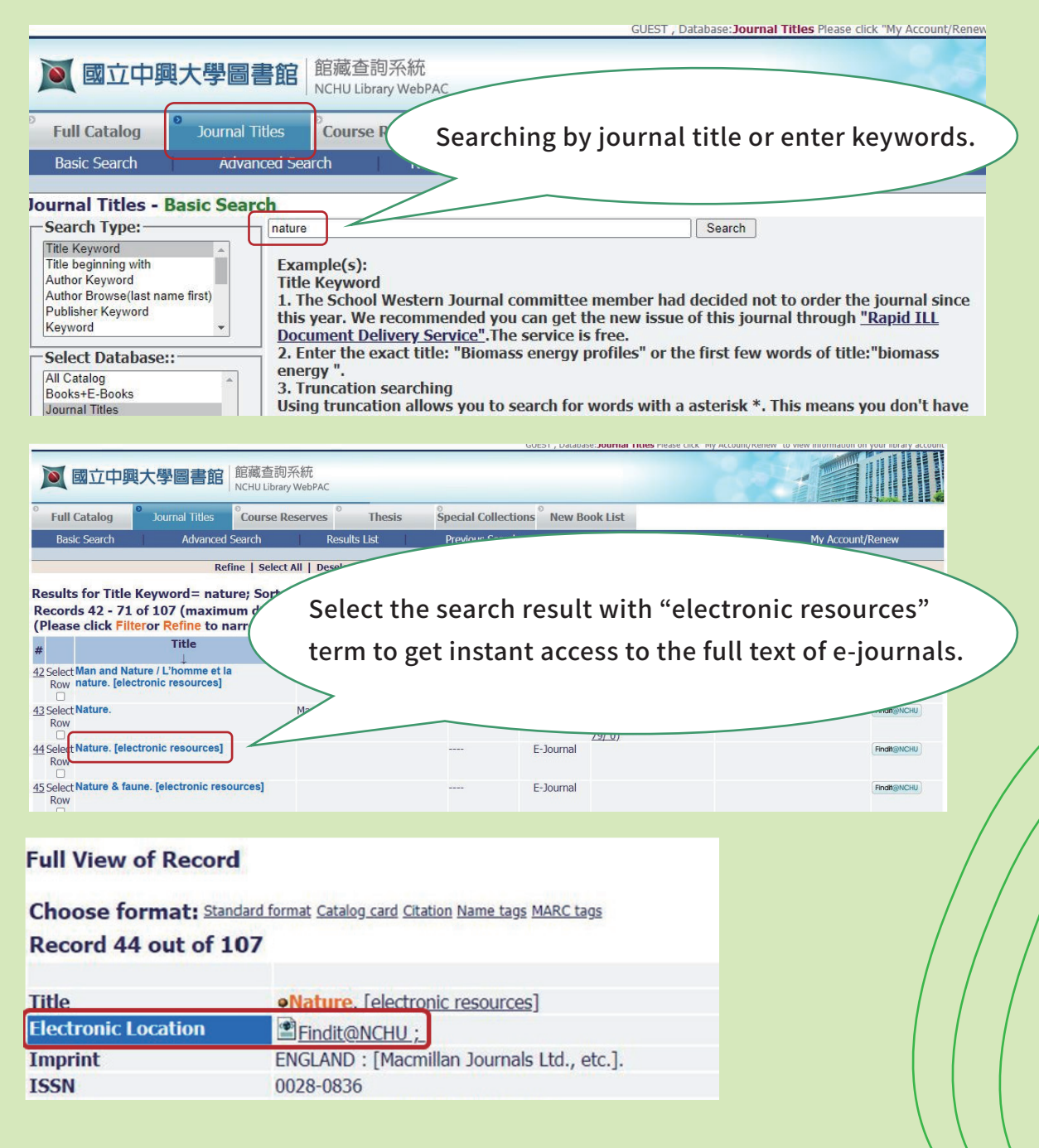

TIPS 2 : Use 'E-resource system' homepage to browse E-journals by category or to search E-journals by keywords

You can simply browse journals by category on 'E-resource system'. Our librarians have categorized these e-Journals by titles, subjects, school department and popularity...etc., and have listed them on the e-resource homepage for you to choose.

Or you can just type in your keywords on 'E-resource system' homepage to search for E-journals.

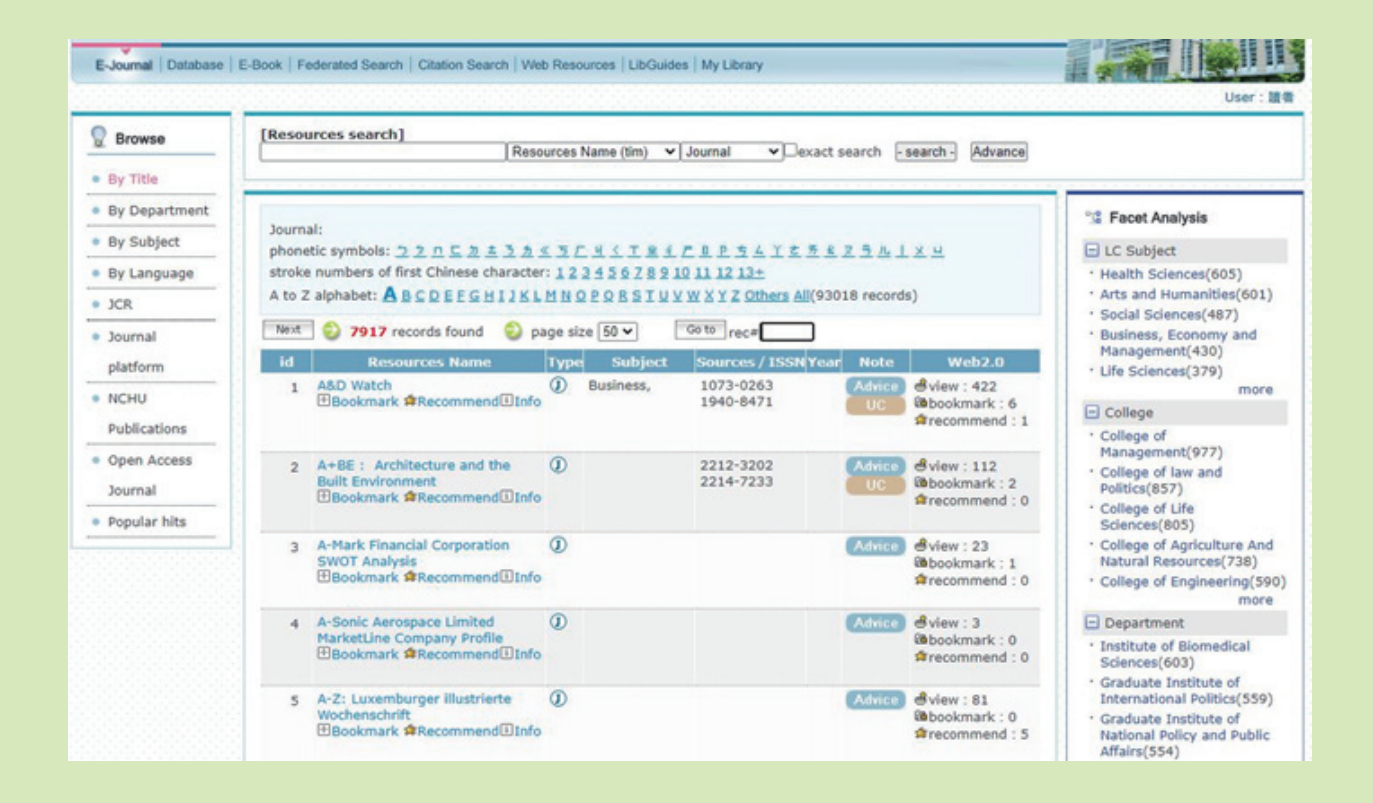

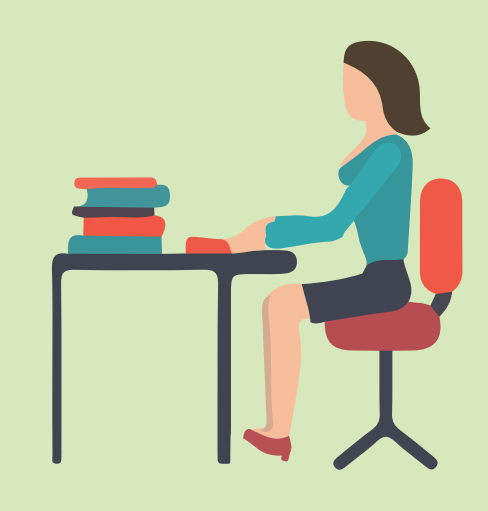

## How to use e-books?

# $\widetilde{igodsymbol{igodsymbol{igonsymbol{igols}}}}}}}}}}}}}}} \antint{igodsymbol{igodsymbol{igodsymbol{igodsymbol{igodsymbol{igodsymbol{igols}}}}}}}}}} \antinty \igodsymbol{igodsymbol{igols}}}}} \igodsymbol{igodsymbol{igonsymbol{igols}}}}} \igodsymbol{igols}} \igodsymbol{igols}} \igodsymbol{igodsymbol{igols}}} \igodsymbol{igols}} \igodsymbol{igodsymbol{igols}}}} \igodsymbol{igols}} \igodsymbol{igols}} \igodsymbol{igols}} \igodsymbol{igols} \igodsymbol{igols}} \igodsymbol{igols}} \igodsymbol{igols}} \igodsymbol{igols} \igodsymbol{igols} \igodsym$

Type in your search with keywords.

If the Library has the book in both paper and electronic copies, it will both appear in the search results.

Click on the search result with 'electronic resources' term to enjoy your online reading.

We would suggest you use this method if you wish to find a certain eBook.

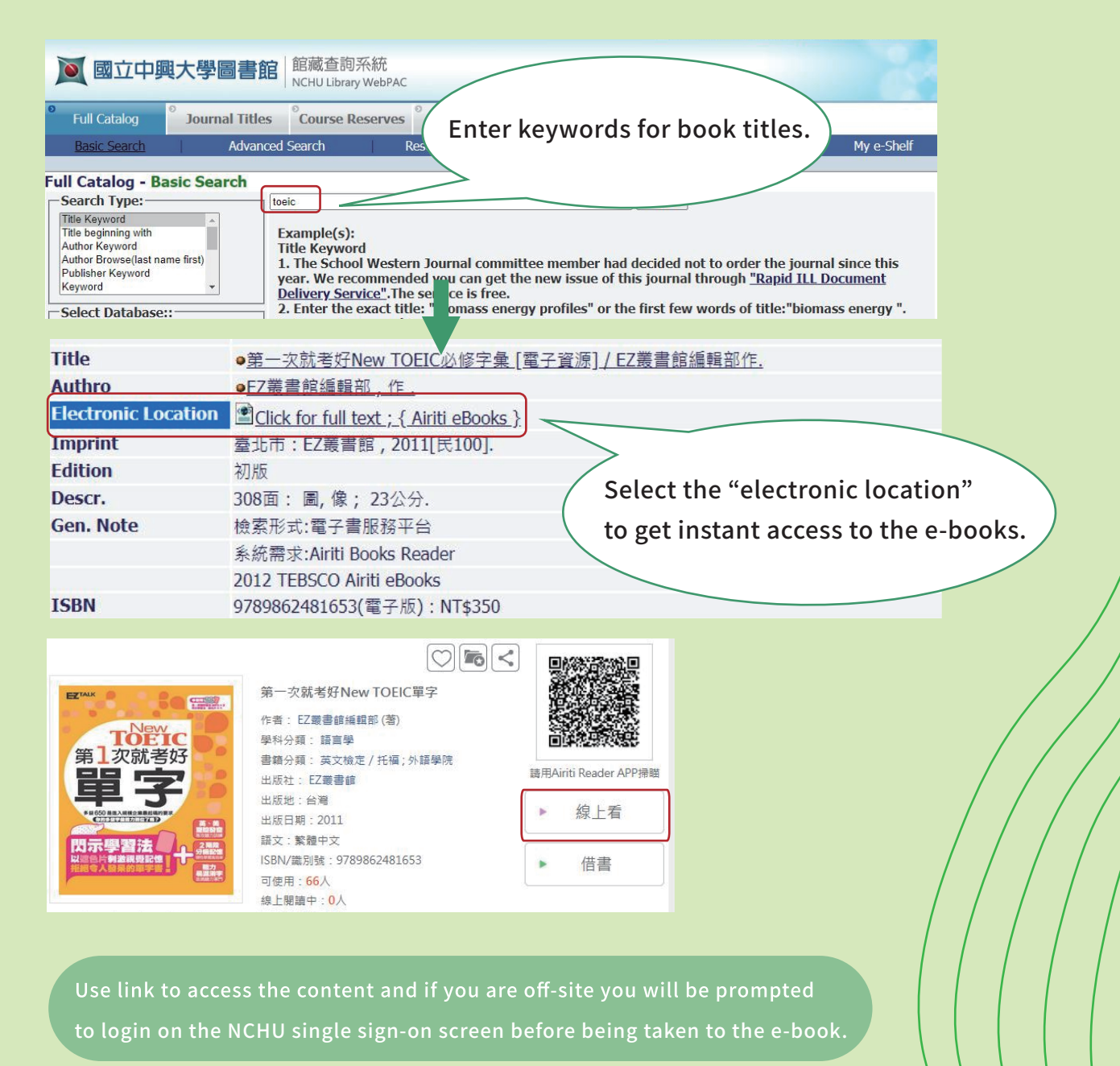

- TIPS 2 : Use 'E-resource system' homepage to browse E-books platform by category or to search E-books platform by keywords

The library subscribed a wide range of E-book platforms which provides you an abundance of options for e-books.

You can simply browse E-book platforms by category on 'E-resource system' homepage. Our library staff have categorized these e-books platforms by title and language, and list them on the e-resource homepage for you to choose.

However, 'E-resource system' homepage only provide "eBook platforms" searching, you cannot search for a certain e-book on it. We would suggest this method if you just want to explore our eBooks collections and you don't have any book list in mind.

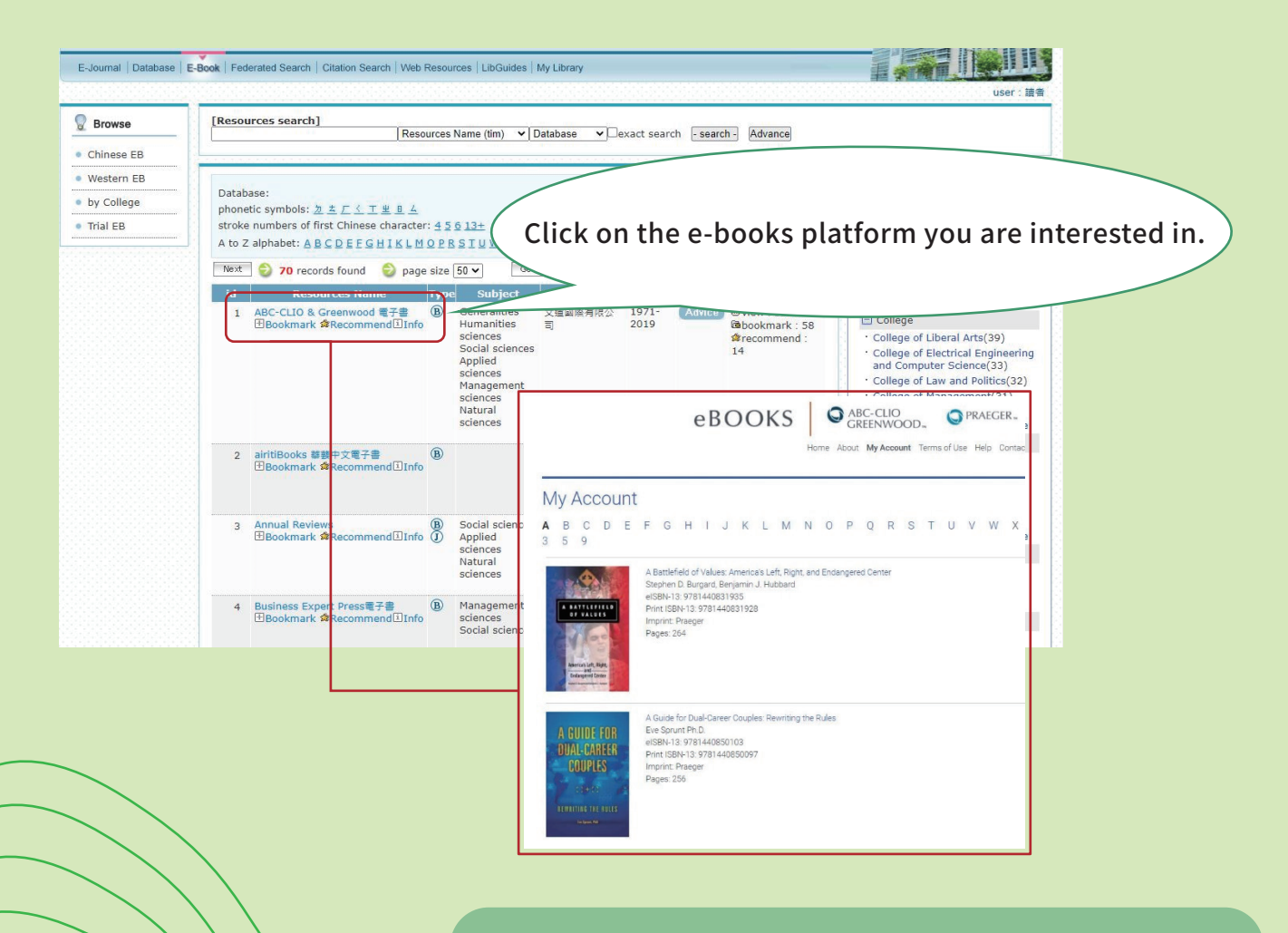

Click to get access to the e-books platform and choose your eBook.

# Personalized Service

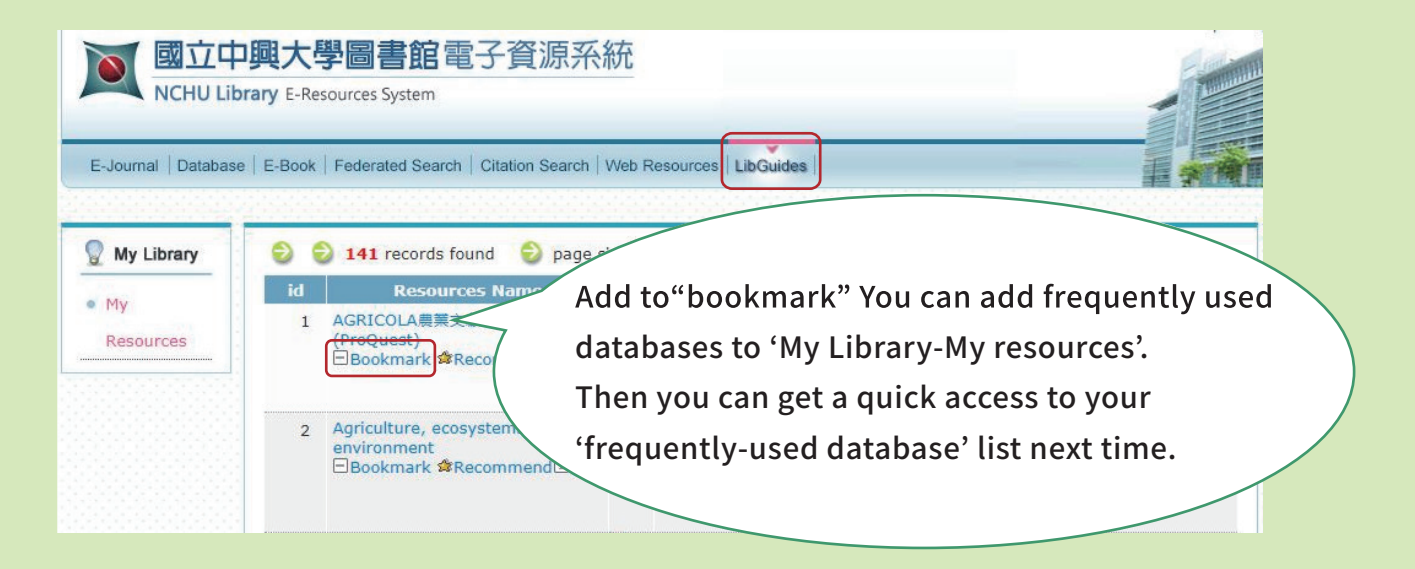

# Quick to get TOP electronic database

| News & Activities                 | Servicelinks               | Database                                          | Links                            |
|-----------------------------------|----------------------------|---------------------------------------------------|----------------------------------|
| Library Closing on 7/25 and 8/1   | · NDDS                     | SCIE / SSCI / JCR / EndNote                       | Turnitin                         |
| Vote for NCHU Library as One of t | Rapid ILL                  | <ul> <li>PubMed / Agricola / Scifinder</li> </ul> | ORCID                            |
| Library Hours During the Summer   | Recommendations            | SDOL / JSTOR / Emerald                            | Library Instruction Services     |
| More                              | Upload Thesis/Dissertation | <ul> <li>ACS / SpringerLink / Wiley</li> </ul>    | Opening Hours                    |
|                                   |                            | EI / IEL / Nature / Science                       | Taiwan Academic E-Book &         |
|                                   |                            | <ul> <li>ABI/INFORM / ASP / BSP</li> </ul>        | Database Consortium              |
|                                   |                            | Airiti Library                                    | Lending rankings                 |
|                                   |                            | <ul> <li>Dissertations and Theses</li> </ul>      | Panoramic Images of NCHU Library |
|                                   |                            | China Journal Full-text                           | Panoramic Images of University   |
|                                   |                            | Database(CJFD)                                    | Archives                         |

#### **Frequently-used Database**

SCIE/SSCI (Science Citation Index Expanded/Social Science Citation Index)
 Science Direct Online(full-text journals)
 EI/IET (for electronic area)
 PubMed (for biomedical literature)
 Agricola (for AGRICultural area)
 ABI/INFORM (for business and economics area)

# Independent Learning Support

# Tips for using Turnitin

Turnitin is an online text-matching software that indicates the degree of textual similarity found in each submitted paper.

All NCHU graduate students are required to submit their theses/dissertations to Turnitin system and hand in the originality reports to their advisors prior to their oral defenses.

NCHU Library made an English video guide about Turnitin system to help our international graduate students quickly learn on it.

If you don't have much time to watch the video, you can also read the English version of Turnitin Handbook.

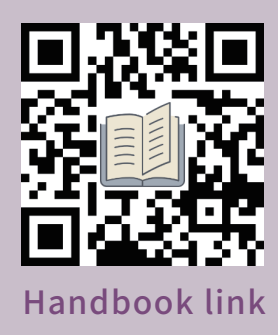

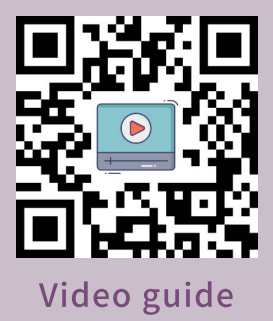

# **LibGuides**

Lib-Guides are user-friendly webpages that our library staff use it to organize subject specific resources and showcasing them for our students and faculties.

We create subject guides for each academic department and gathered useful resources to support your academic research, teaching and study. We'll help you find the most relevant resources in hand through this website.

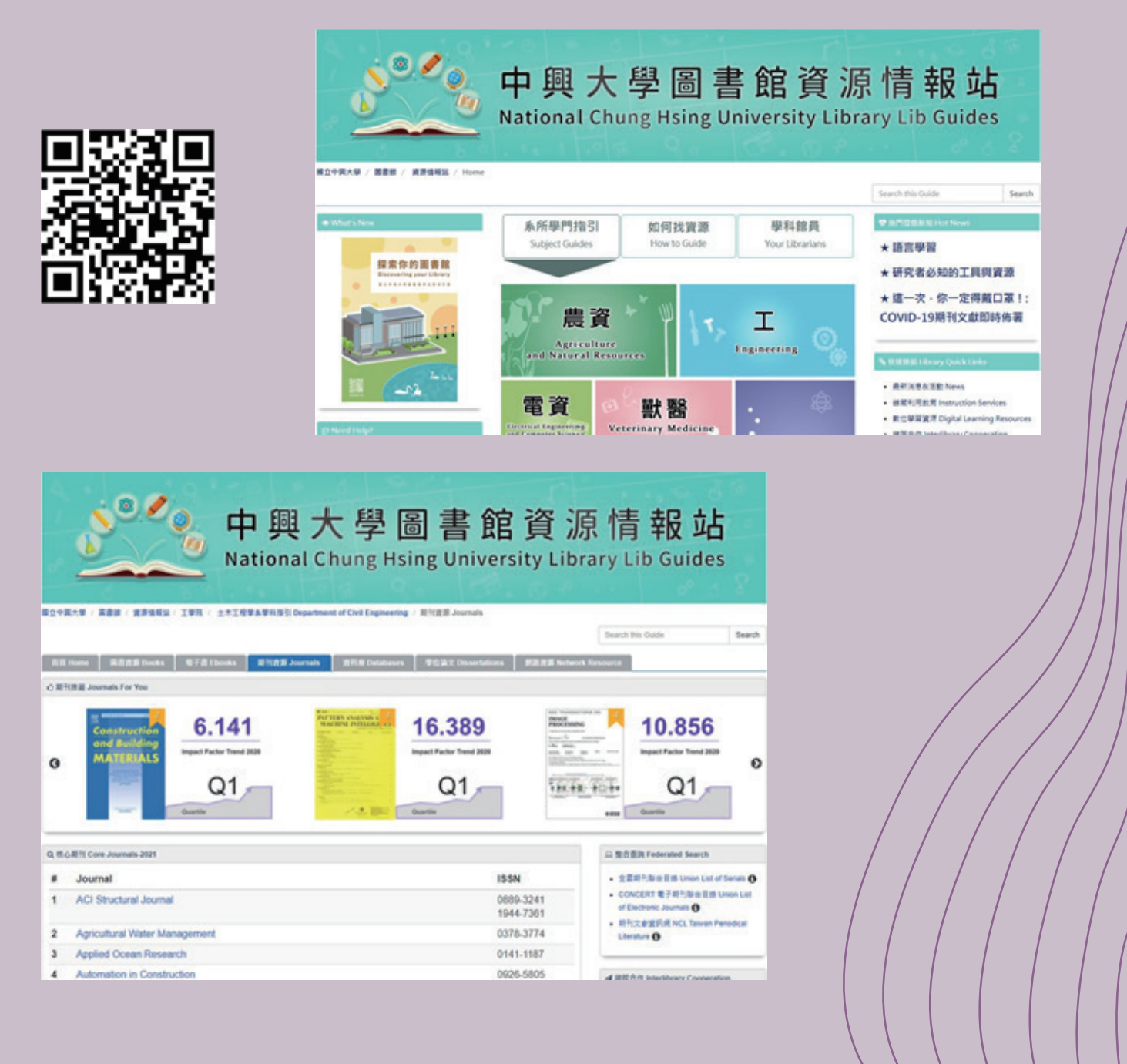

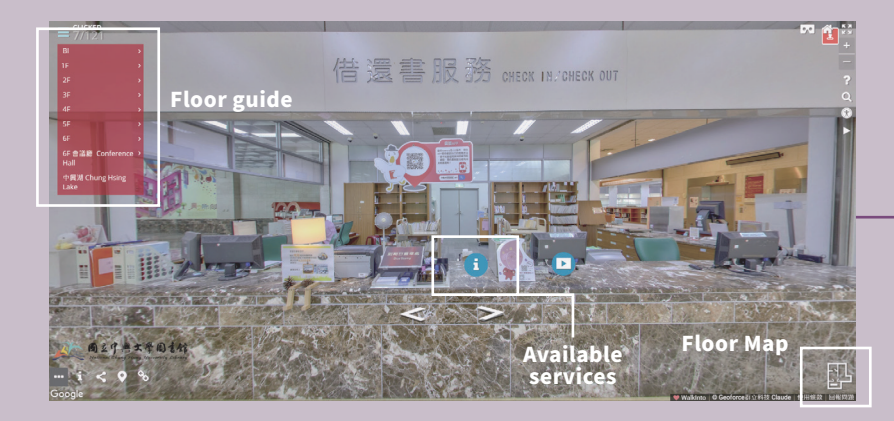

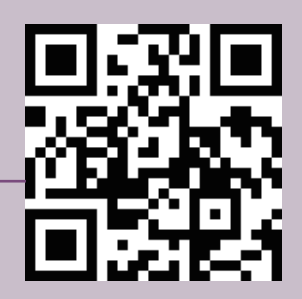

Library of 360° Tour

EE 原生群象 見微知著 流今歲月 臺學雙贏 得風區 **Contents of guide** 工 湾 -1 立中 模精 Exhibition i 題 県大の × (Alia

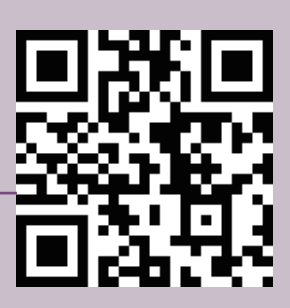

History Gallery of 360° Tour

# Video Tour

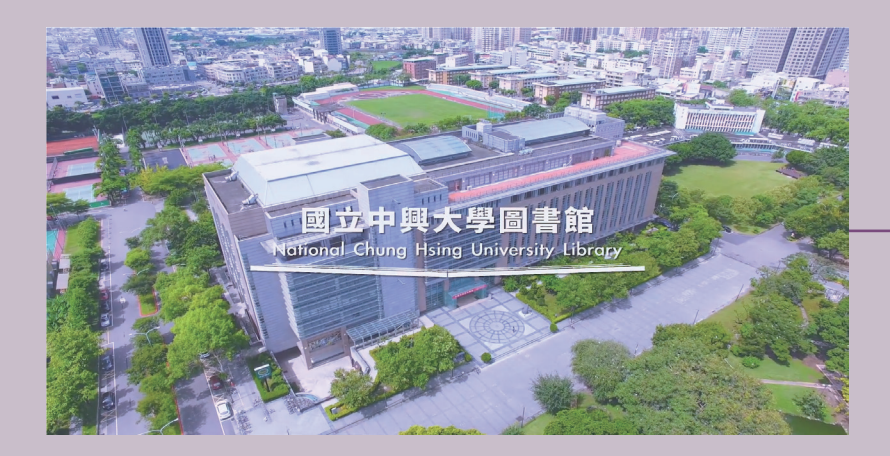

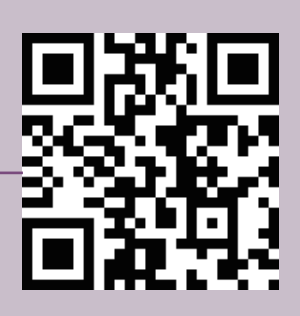

Intro Video

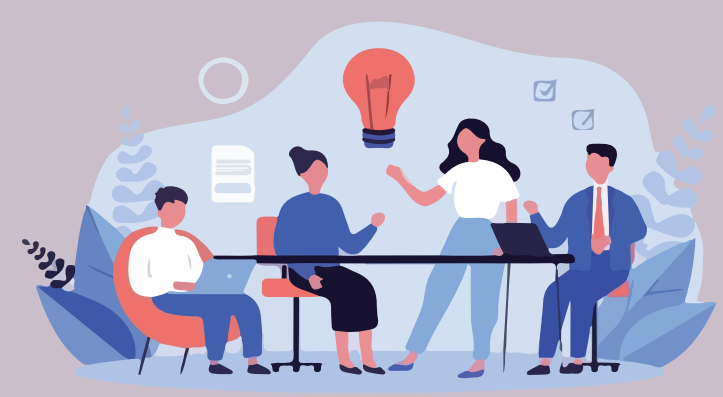

# **Frequently Asked Questions**

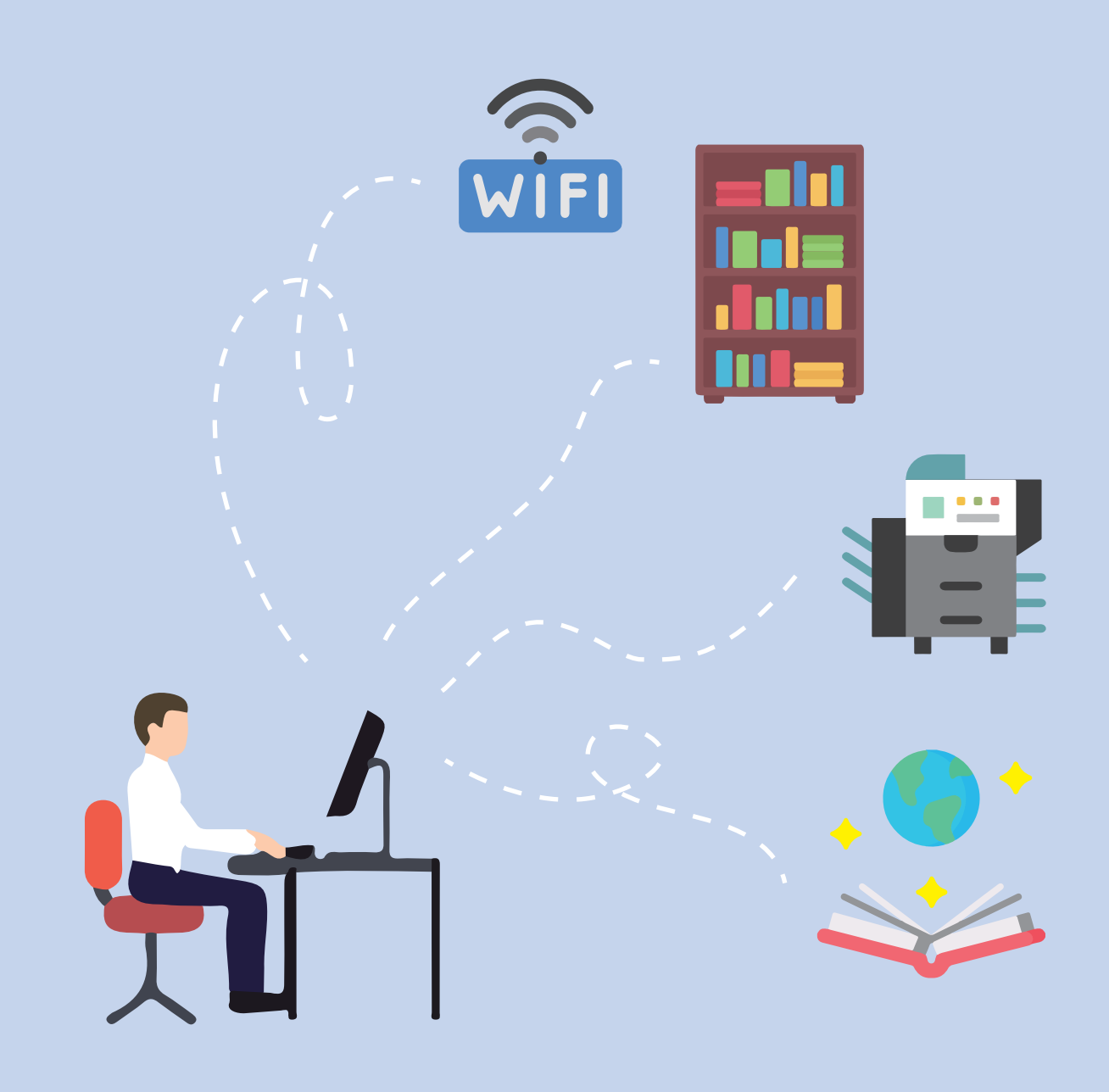

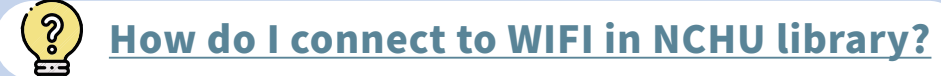

- 1. Click on the wireless network with 'NCHU' on your device.
- 2. Then open browser on your device and log in with your own NCHU Single Sign on System account.

| 帳號 | 信箱(Email) or 漫遊帳號(Roaming account) | Account  |
|----|------------------------------------|----------|
| 網域 |                                    | Domain   |
| 密碼 | 請輸入密碼(Your Password)               | Password |

| ♥ ∩ NCHU<br>開放   |                              |       |
|------------------|------------------------------|-------|
| 網路和網際<br>變更設定,例如 | 網路設定<br><sup>1</sup> 使連線計量付費 | B     |
| (î.              | ъЪ<br>Ъ                      | ((j)) |
| Wi-Fi            | 飛航模式                         | 行動熱點  |

3. Account : Your student ID number

Domain : mail.nchu.edu.tw

Password : Your NCHU Single Sign on System's password

4. After a successful authentication, you will be able to

use our WIFI service!

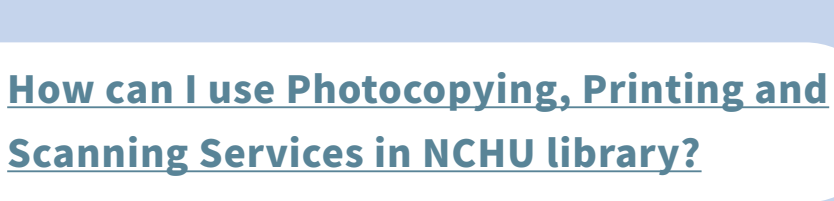

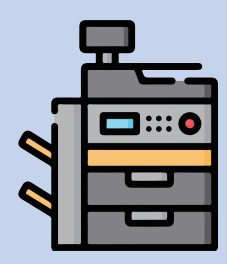

All NCHU library visitors are very welcome to use our Photocopying, Printing and Scanning Services.

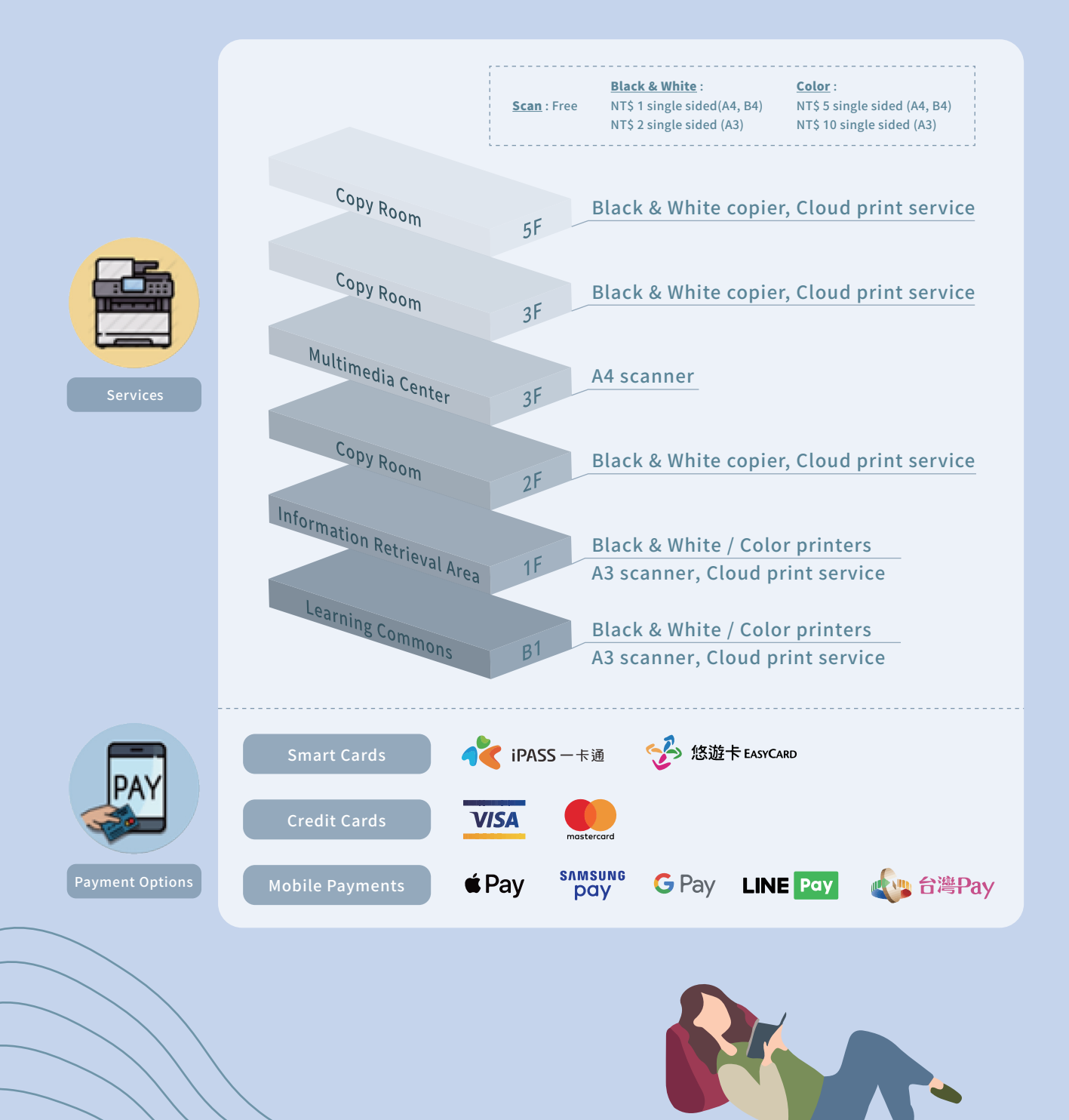

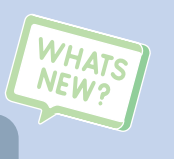

#### **Cloud Print Service**

We are now very glad to introduce you our new "Cloud Print Service"!

By only three steps you can make printing easier and get better support on your mobile working and study!

- 1. Simply send your files to the "Printing Assistant", and get a unique code for your own.
- 2. Remember the code and enter it in any payment machine of the printer in the library.
- 3. Pick up your documents and done!

#### <u>Printing Assistant official Line account</u> $\rightarrow \rightarrow$

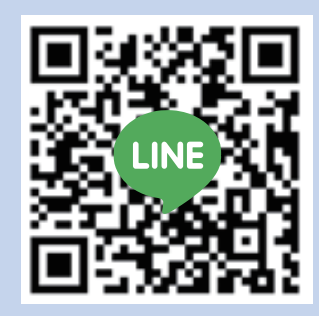

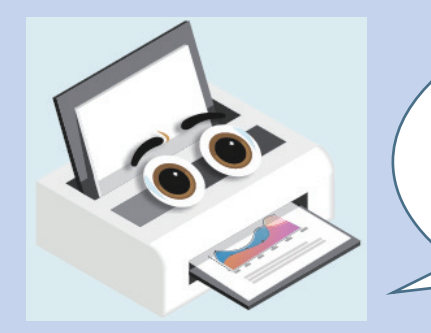

Reproducing library materials, including photocopying, printing, scanning, copying, are subject to the Copyright law and NCHU Statements on Reproduction.

Do not violate the regulations of Copyright law.

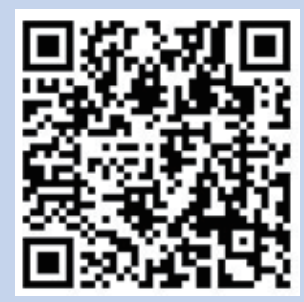

← ← <u>NCHU Statements on Reproduction</u>

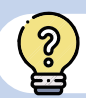

# How can I recommend a book for the Library to purchase?

On the Library website, click on 'Service Links'

- **IP** 'Books Recommendation'
- log in with your student ID number and password.

| <ul> <li>WiteCome to use book/Journal Recommendation System</li> <li>A # # # # # # # # # # # # # # # # # # #</li></ul>                                                    |                                                                                                    |                                                                                                    | h                                                                                                    | Periode and Interest in the second                                                                                                    |
|----------------------------------------------------------------------------------------------------|----------------------------------------------------------------------------------------------------|----------------------------------------------------------------------------------------------------|----------------------------------------------------------------------------------------------------|----------------------------------------------------------------------------------------------------|
|                                                                                                    | ※打賞貸托權處服務要整約:<br>、適用對象:<br>書刊資資料推應服務對象限本校数職員工生。 2.推顧原則: <ol> <li>本總總藏發展以支援校內師生數學研究所備為目標<br/>箱定論開為主,並很有書刊採辦之審核權:專業學和<br/>相關具所依定。</li> <li>、進估書刊推薦時,請事先查詢本總總藏目錄,凡本<br/>刊資料:他面文期刊,請向音系所推薦。</li> <li>如港該換上課指定用書,請透過"<u>数號指定用書</u>」<br/>請。</li> <li>如推施論文,請達括"<u>國外學位論交推議</u>」網頁、</li> <li>該完整講寫書刊名、作者、ISBN/ISSN、出版者將</li> <li>等人每月可推薦書刊冊數以5冊為限,且購置金額目</li> <li></li> <li></li> <li></li> <li></li> <li></li> <li></li> <li></li> </ol> | ,受理结合學科/通識性書<br>性質之書刊資料,將轉介給<br>錄未收結者,歡迎您推薦書<br>、『課程数程書』網頁中<br>E,以加速書刊遺錄時效。<br>以不超過3,000元為原則。<br>所核定。<br>研約冊書的位演過四本說得關                           | <ul> <li>Reminds:</li> <li>The Book/Journal Recommendation s students.</li> <li>Our acquisition of recommended boo researching.</li> <li>Please check the availability of the wibefore recommendation.</li> <li>For western periodicals, please record department, or institute for purchases.</li> <li>For course reserves, please refer to 7</li> <li>Please fill the request form to speed i</li> <li>Each user can recommend 5 items per Network of the second state of the second state of the se</li></ul> | service is for NCHU faculty, staff, and<br>w/journal is mainly to support teaching and<br>anted item by searching in the Library Catalo<br>mmend them to the related school,<br>a.<br><u>Course Reserves</u> , service.<br>up the process.<br>ar month.<br>of borrowing the recommended items, and<br>are available. Recommenders can also check<br>the circulation policy. |
| 副鍵字     直料型態(Type)     不指定 ▼       F者關鍵字     書名(Title)       出版者關鍵字     作者(Author)       出版者(Publisher)     小指定 ▼       SBN     出版者(Publisher)       SSN     書板狀態(Status) | 2、施期調查時可同時點還中請成為第一預約者,每人<br>辦法規定辦理。 3、您推議的書刊經圖書錄審核後,將由糸統e-mail通<br>介面查詢您所推議書刊的審核結果。 人本總辦要還來你應應於合太均金計採購的現存年1                                                                                                    | 知審核結果,並可由此系统<br>10日),就於每年会計關係                                                                                                    |                                                                                                    |                                                                                                    |
| Author)<br>Author)<br>出版者關鍵字<br>Publisher)<br>SBN 出版者(Publisher)<br>SSN 審核狀態(Status) 不指定 マ                                                                                | 2、逾期需要時可同時點還中請成為第一類的者,每人<br>辦法規定辦理。 3、您推薦的書刊經圖書錄審核後,將由系統e-mail通<br>介面查詢您所推薦書刊的客核結果。 4、本該器實圖書作選冊配合本校會計採購読程(每年1<br>期間(11-12月)暫時期間圖書證据系統。 查施範載目錄 / Library Catalog Search                                                                                                    | 如審核結果,並可由此系统<br>10月):認於每年會計開報<br>查詢蘸購系統/R                                                                                                    | ecommendation System Search                                                                                                    | 我要推薦書刊/Recommendation                                                                                                    |
| Publisher)                                                                                                    |                                                                                                    | 如塞核插果。並可由此系统<br>(10月):或於每年會計開報<br>查詢薦購系統/R<br>資料型態(Type)                                                                                         | ecommendation System Search                                                                                                    | 我要推薦書刊/Recommendation                                                                                                    |
| BBN 広蔵者(Publisher) 大安佐浦/Recommendation<br>SSN 春秋狀態(Status) 不推定 マ<br>「たたい」                                                                                                 | 2、論時國書時可同時點還中請成為第一預約者,每人<br>辦法規定辦理。<br>3、您推論的書刊經圖書辦書核後,將由糸統e-mail通<br>介圖查詢您所推論書刊的書核結果。<br>4、本給器圖書作選屬配合本校會計採開時程(每年1<br>期間(11-12月)書時篇開圖書證類系统。<br>查詢節載目錄 / Library Catalog Search<br>評刊名關鍵字<br>和目的<br>版者關鍵字                                                                                                    | 如塞核語果,並可由此未统<br>10月): 總於每年會計圖報<br>查詢薦購系統/R<br>資料型態(Type)<br>書名(Title)<br>作者(Author)                                                              | ecommendation System Search                                                                                                    | 我要推薦書刊/Recommendation                                                                                                    |
|                                                                                                    | 2 · 画明画書時可同時點還中請成為第一預約者,每人<br>對法規定部理。<br>3 · 您推薦的書刊經圖書諸事核後,將由糸统e-mail通<br>介面直夠您所推論書刊的事核結果。<br>4 · 本證證實證非堂裏的合本 to altrik 語時程(每年1<br>期間(11-12月)書時關閉讀書蓋關系统。<br>查詢館藏目錄 / Library Catalog Search<br>刊名關鍵字<br>itte)<br>着關鍵字<br>vuthor)<br>版者關鍵字<br>vublisher)                                                                                                    | 如審核編果・並可由此系統<br>10月):総於每年會計開報<br>查詢薦購系統/R<br>資料型態(Type)<br>書名(Title)<br>作者(Author)                                                               | ecommendation System Search                                                                                                    | 我要推薦書刊/Recommendation                                                                                                    |
| 「範疇(Dango) (新推薦的(My) (D 分期的(All))                                                                                                    | 2 金融開國書時可同時點選申請成為第一預約者,每人<br>對法規定期理。<br>3 · 您推薦的書刊經圖書館事核後,將由糸统e-mail通<br>介面直夠您所推論書刊約事核後,將由糸统e-mail通<br>方面直夠您所推論書刊的事核後來。<br>4 · 本證證實證作鉴無影在本校會計採開時程(每年1<br>期開(11-12月)暫時關閉國書證語系統。<br>查詢館藏目錄 / Library Catalog Search<br>刊名關鍵字<br>itte)<br>者關鍵字<br>uthor)<br>版者關鍵字<br>vublisher)<br>BN                                                                                                    | 如審核結果・並可由此未終<br>10月): 総於毎年會計開催<br>査詢薦購系統/R<br>資料型態(Type)<br>書名(Title)<br>作者(Author)<br>出版者(Publisher)                                            | ecommendation System Search                                                                                                    | 我要推薦書刊/Recommendation                                                                                                    |
| 推薦日期(Date) T 至                                                                                                    | 2 · 画牌画書時可同時基選中請成為第一預約者,每人                                                                                                    | 加密核結果・並可由此系統<br>10月): 成於每年會計關係<br>查詢薦購系統/R<br>資料型態(Type)<br>書名(Title)<br>作者(Author)<br>出版者(Publisher)<br>審核狀態(Status)                            | ecommendation System Search<br>不描定<br>不描定<br>不描定<br>不描定<br>不描定<br>不描定<br>不描定<br>不描定                                                                                                    | 我要推薦書刊/Recommendation                                                                                                    |
| 排序欄位(Sort by)                                                                                                    | 2 金牌画書時可同時點選申請成為第一預約者,每人<br>辦法規定辦理。<br>3 · 您推薦的書刊經圖書辦事核後,將由糸统e-mail通<br>介圖查詢您所推薦書刊的書核結果。<br>4 · 本館購買圖書作單屬配合本校會計採開發展僅至1<br>一面圖(11-12月)習時關開圖書證類系统。<br>查詢館藏目錄 / Library Catalog Search<br>刊名關鍵字<br>Title)<br>著關鍵字<br>Publisher)<br>ISBN                                                                                                    | 知事核結果・並可由此系统<br>10月): 総於毎年會計開催<br>査詢薦購系統/R<br>資料型態(Type)<br>書名(Title)<br>作者(Author)<br>出版者(Publisher)<br>審核狀態(Status)<br>範圍(Range)<br>推薦日期(Date) | ecommendation System Search<br>不描定<br>不描定<br>不描定<br>不描定<br>不描定<br>不描定<br>不描定<br>不描定                                                                                                    | 我要推薦書刊/Recommendation<br>我要推薦/Recommendation                                                                                                    |

1. Please check the online "Library Catalogue"

first to see if there is already a copy in our library collection.

- 2. Please fully fill in the form to speed up the process.
- 3. You can recommend up to 5 books per month.

# How do I apply rush cataloging request service?

Find the rush cataloging Application form from our website to apply for rush cataloging request service.

- 1. This service is for current NCHU faculty, staff and students only.
- 2. The Library will place a high priority on teaching and academic materials.
- 3. You may submit a request for any title marked in the system as "in process," or "being cataloged."
- 4. You can request up to 5 items per month and you will get an email notice once your request is done. Please make sure your email address and phone number are correct and valid.

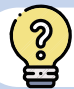

ૢ૾ૺ

# Why can't I find a book on the shelf?

If you can't find the item you're looking for in the stacks one or more of the following reasons might apply :

- 1. It has been borrowed out.
- 2. Another patron is reading it.
- 3. It has been placed on the wrong stack.
- 4. It's on display in a book exhibition.
- 5. Missing
- 6. No longer available.

Please ask for help at the circulation desk and request a search for missing book.

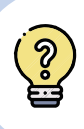

# <u>What do I do if I have lost my borrowed library books</u> <u>or items?</u>

In case you will be charged for an overdue fine when it's due, please contact our circulation desk and report the case immediately.

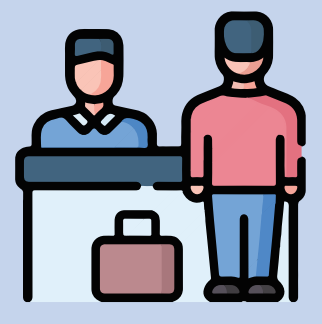

For more information, please refer to the Library website-Lost library materials.

# Why I can't place a recall or hold request?

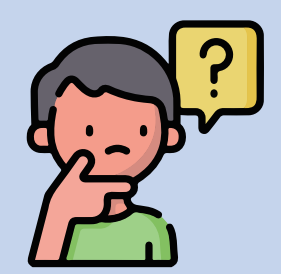

The reasons are as follows :

You might happen to requesting a book that is for library-use only, or your requests for books are over the maximum of the limit, or you might have overdue books, unpaid late fees on your records.

For detailed information, you can log into our library website or contact our circulation desk to check your records.

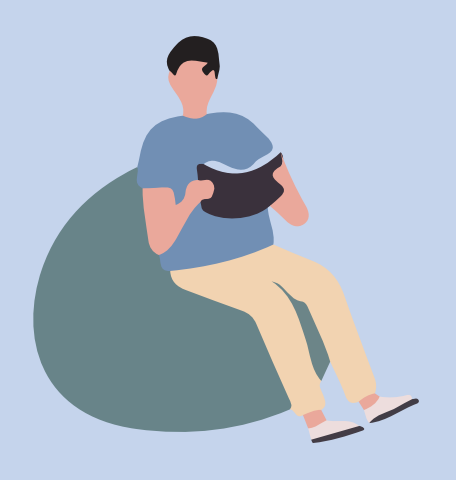

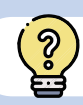

# What are the Library equipment that I can borrow?

Equipment borrowing service makes your learning more comfortable. Please Note : All equipment is for library use only /

> Equipment is not eligible for renewal / Equipment Must be returned on the same day.

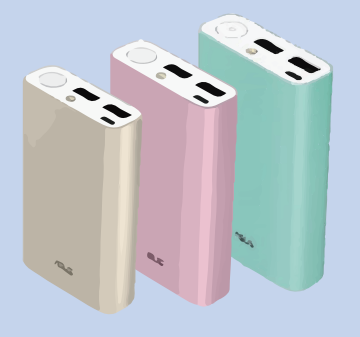

Portable charger : Circulation Desk on the first floor, Learning Common

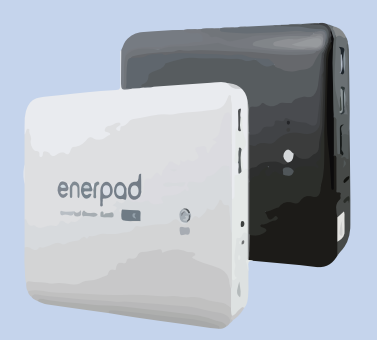

Portable laptop charger : Circulation Desk on the first floor

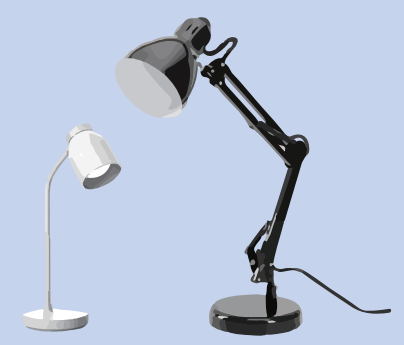

Desk lamp : Circulation Desk on the first floor

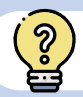

# Where are the desks with power sockets in the Library?

In our library, some desks are designed for laptop use with power provided to help you with your study.

You can find these desks with power sockets in the following areas :

Learning Commons and Self-study Room on B1, PC zone(Information Retrieval Area) on 1F,

Reading Station with stools and Laptop Zones on 2nd floor,

and Laptop Zone on the northeast side, 3rd floor.

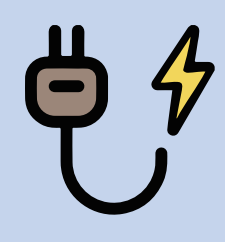

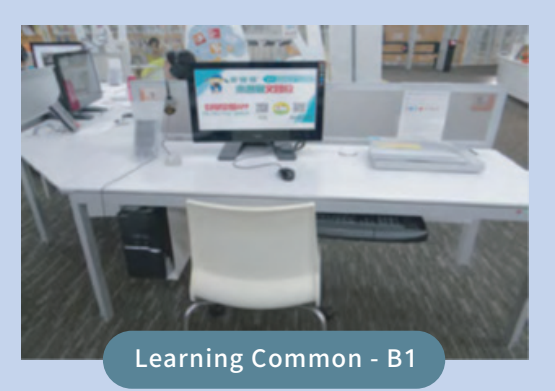

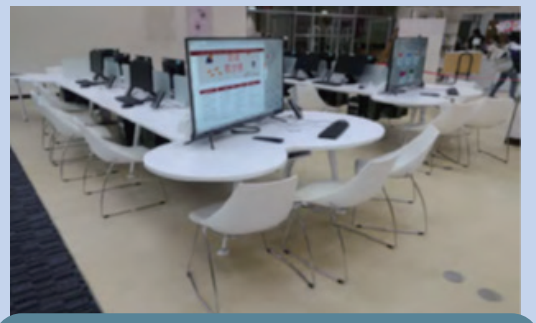

PC zone(Information Retrieval Area) - 1F

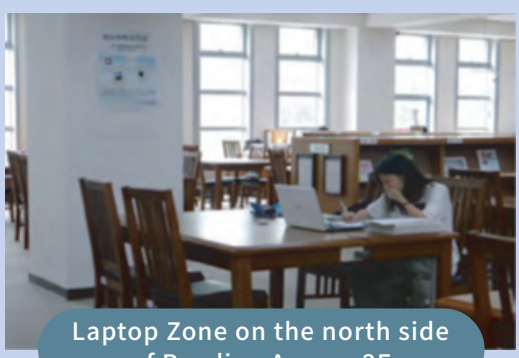

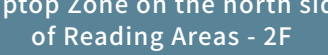

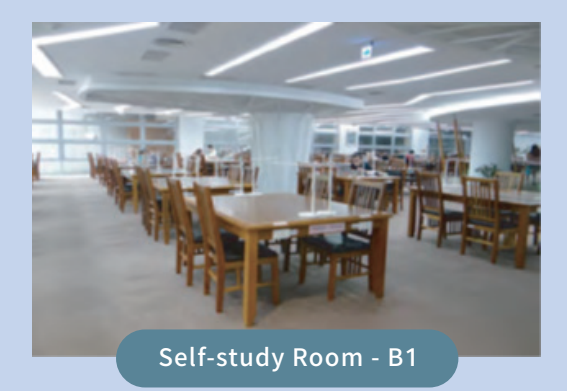

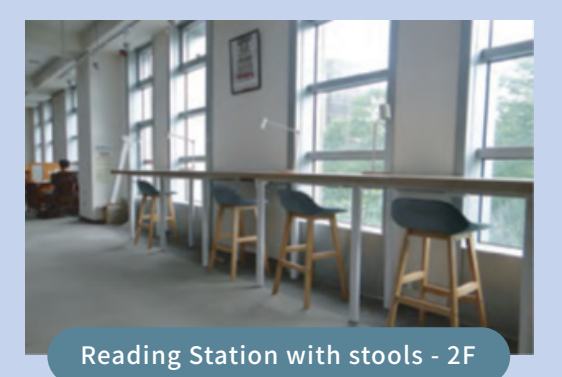

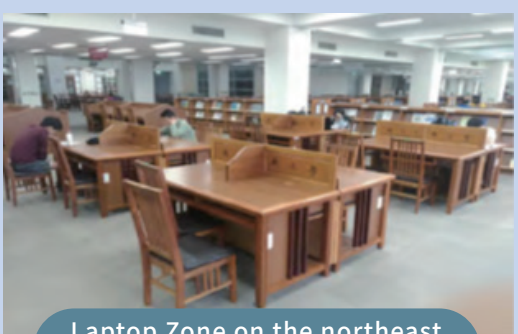

Laptop Zone on the northeast side of Reading Areas - 3F

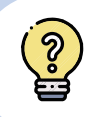

Where are the Laptop-Free Zones and Quiet Study Zone in the Library?

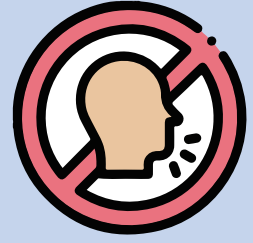

Quiet Study Zone are on the east side of 2nd floor, the north side of 5th floor, and the C area of Self-study room on B1, where Laptops, mobile phones and other transmission devices aren't allowed in these areas.

Students who are looking for silent individual study are always welcome to use our Quiet Study Zone.

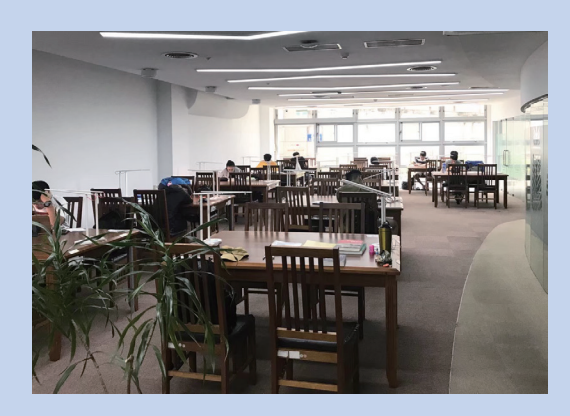

The C area (Quiet Study Zone) of Self-study room - B1

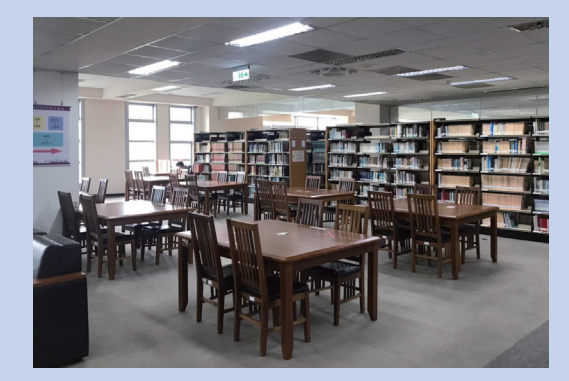

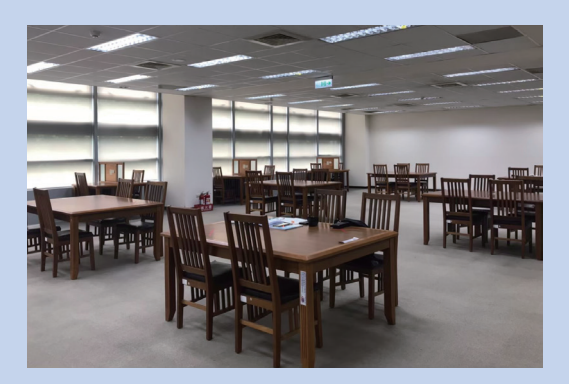

The north side of Laptop-Free Zone - 5F

The east side of Laptop-Free Zone - 2F

# NCHU Library Student User Guide

Editor in Chef | Chih-Yu, Wen Editorial team | Reference Division, NCHU Library Publisher | National Chung Hsing University Library

Copyright © 2021 by National Chung Hsing University http://www.lib.nchu.edu.tw/ Tel : (04) 22840291 #142 / 145

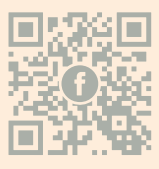

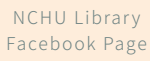

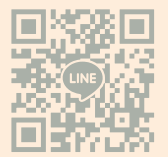

NCHU Library Line Offical Account

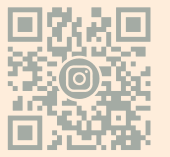

NCHU Library Instagram Offical Account